# **Site Go-Live**

Onboarding Guide June 2021

1

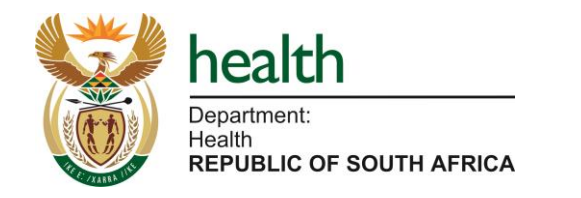

Welcome to the site go-live onboarding guide. This guide provides you with an overview of each step of the site go-live process and timelines required for completion of each step. This will help you to complete each step of the process ahead of the go-live date.

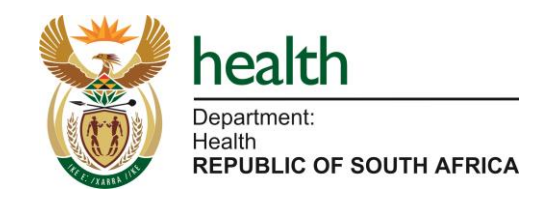

Use it understand the site go-live process – including the six core steps, the timelines for completion of each step and the key roles responsible at each step of the process

Use it as a guide for the activities that need to be completed –instructions per step of the process to ensure each stage is completed according to the required timelines

**Contact details** – where to submit the required information/access forms per step and who to contact for additional support

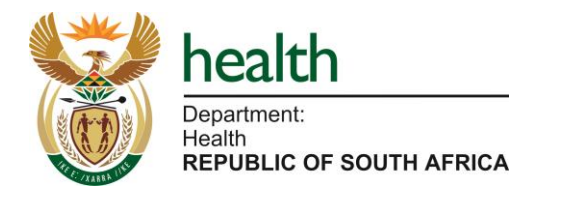

Contents

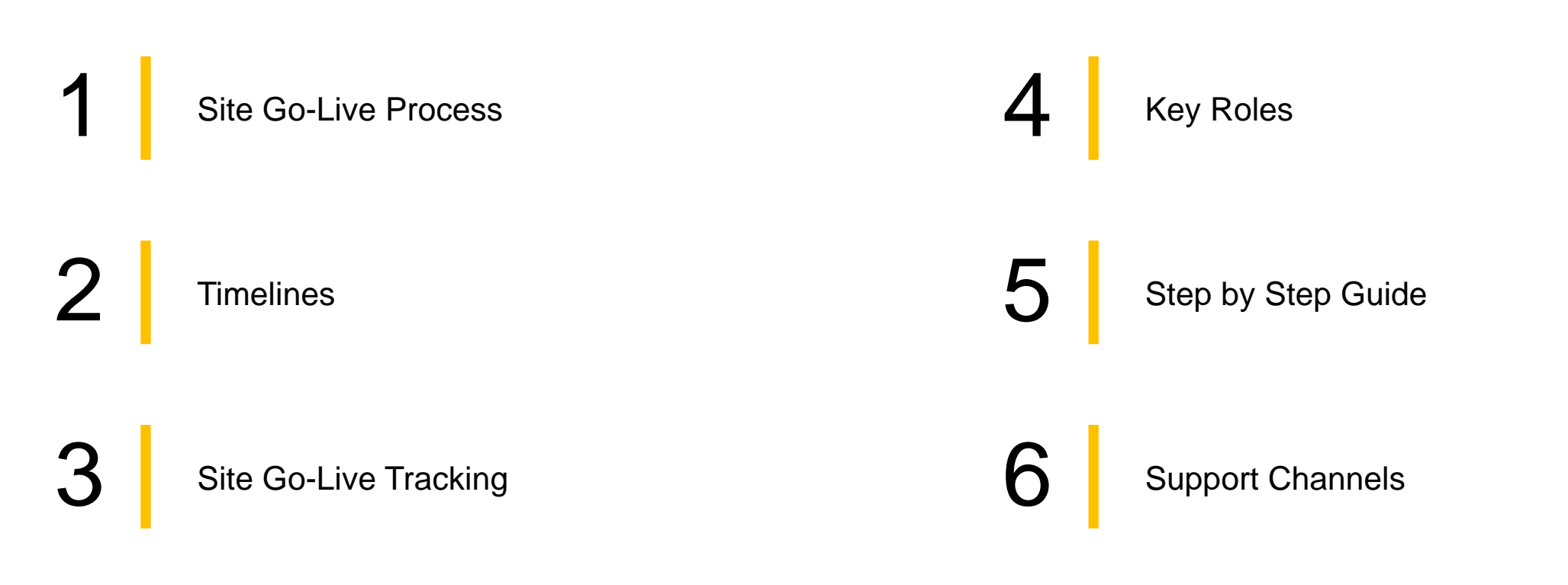

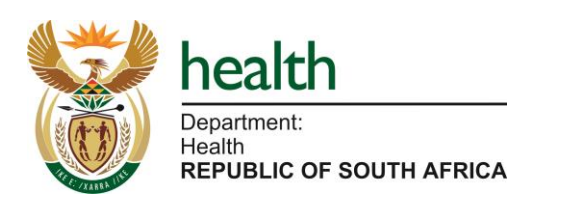

Site Go-Live Process

Steps to complete ahead of site go-live

## Site Go-Live Process – Summary

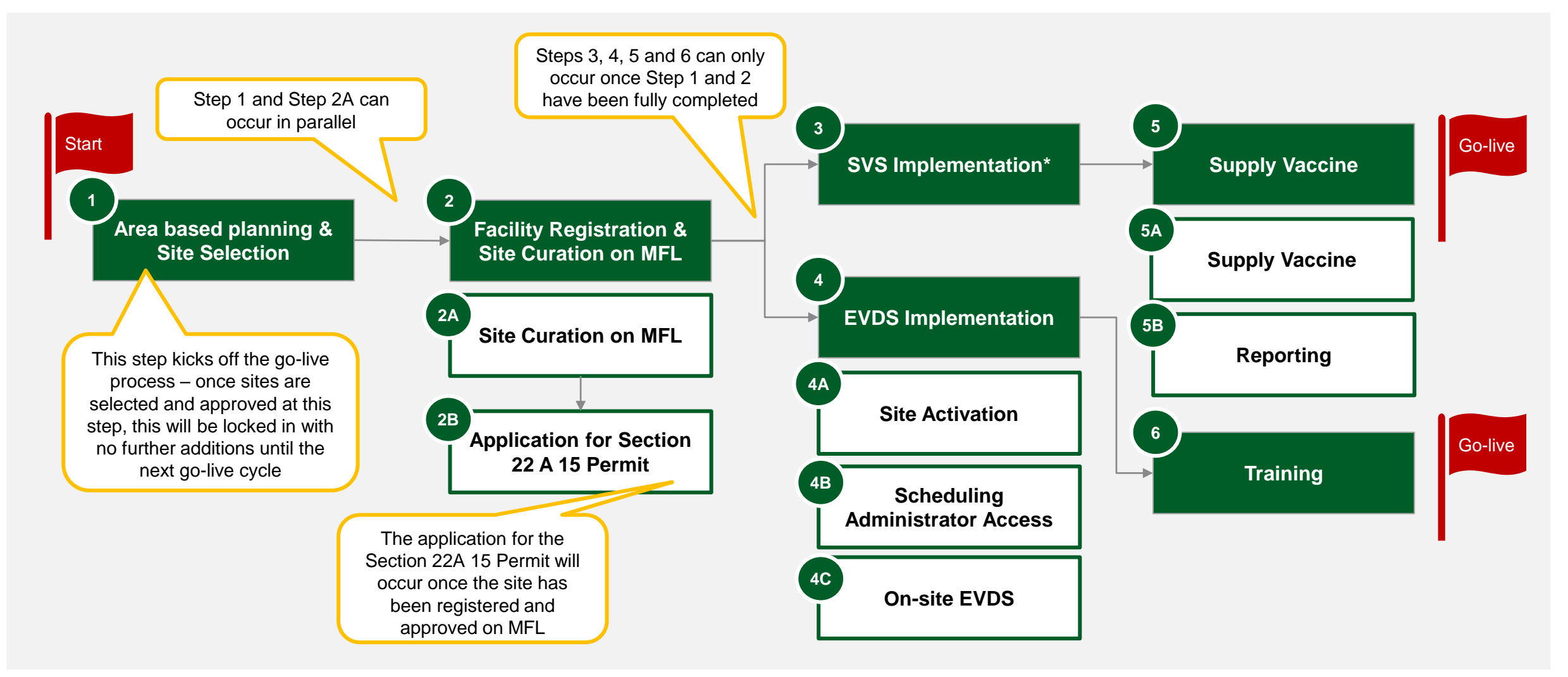

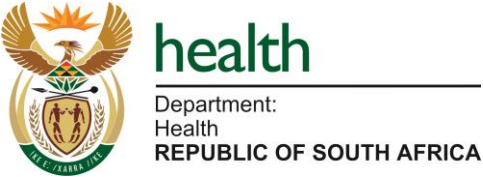

Note: \* This is required only for sites requiring permits

### Site Go-Live – Detailed

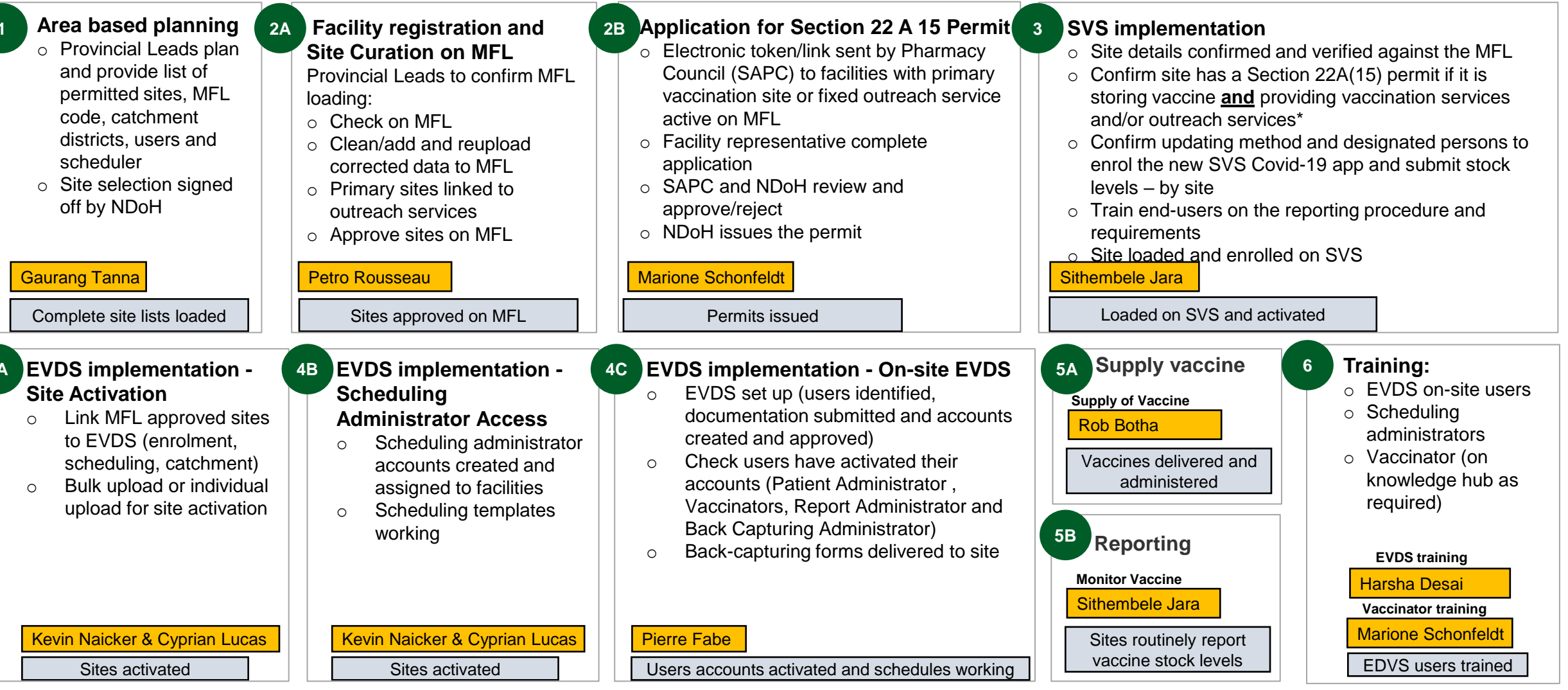

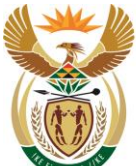

bealth
Department:
Health
REPUBLIC OF SOUTH AFRICA

Note: \* Sites operating as primary distribution sites only without any vaccination and/or outreach services do not need a permit.

# Site Go-Live Process – Summary (Type of vaccination site)

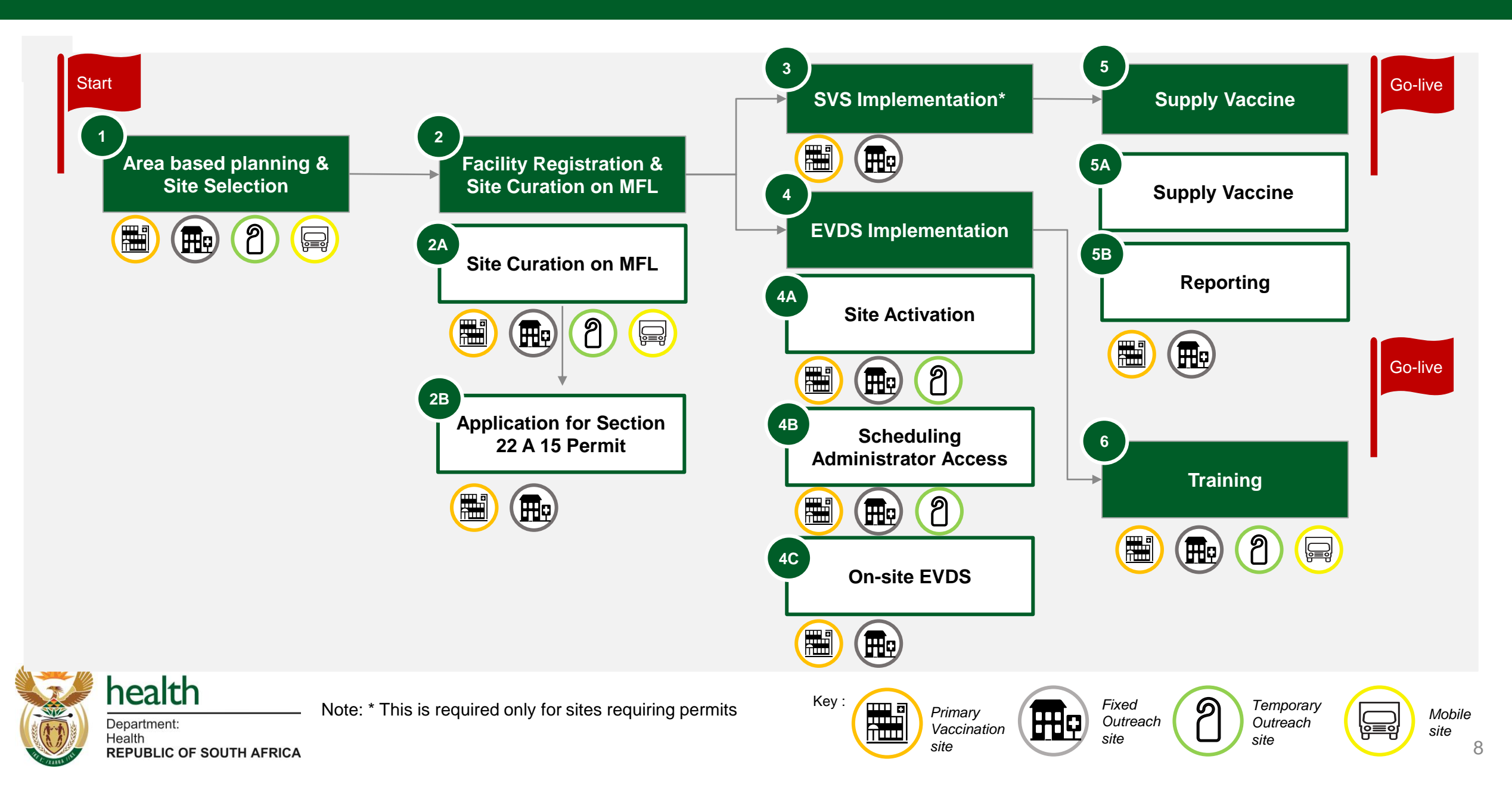

# Go-live steps required per site

|    | Ste                                                         | 0                                                                                                    | Primary<br>Vaccination<br>Site                                 | Secor                 | ndary Vaccination     | ı Site                  |                                     |
|----|-------------------------------------------------------------|----------------------------------------------------------------------------------------------------|----------------------------------------------------------------|-----------------------|-----------------------|-------------------------|-------------------------------------|
|    |                                                             |                                                                                                    |                                                                | Fixed Outreach        | Temporary<br>Outreach | Mobile<br>Outreach      | Outreach sites will be linked to a  |
|    |                                                             |                                                                                                    |                                                                |                       | 2                     |                         | primary<br>vaccination site         |
| 1. | Area Based Planning & Site Selection                        |                                                                                                    | $\checkmark$                                                   | $\checkmark$          | $\checkmark$          | ~                       |                                     |
|    | Facility Registration & Site                                | A. Site Curation on MFL                                                                                                    | $\checkmark$                                                   | $\checkmark$          | $\checkmark$          |                         |                                     |
| 2. | Curation on MFL                                             | B. Application for Section<br>22 A 15 Permit                                                                                           | $\checkmark$                                                   | $\checkmark$          |                       |                         |                                     |
| 3. | SVS Implementation                                          |                                                                                                    | $\checkmark$                                                   | $\checkmark$          | $\checkmark$          |                         |                                     |
|    |                                                             | A. Site Activation                                                                                                    | ✓                                                              | ✓                     | ✓                     |                         | Temporary Outreach                  |
| 4  | EVDS Implementation                                         | B. Scheduling<br>Administrator Access                                                                                                  | $\checkmark$                                                   | $\checkmark$          | $\checkmark$          |                         | Outreach are not required to submit |
|    |                                                             | C. On-Site EVDS                                                                                                    | $\checkmark$                                                   | $\checkmark$          |                       |                         | POs – supply of vaccine is provided |
| 5. | Supply of Vaccine                                           |                                                                                                    | $\checkmark$                                                   | $\checkmark$          | $\checkmark$          | ✓ ∠                     | by the primary<br>vaccination site  |
| 6. | Training                                                    |                                                                                                    | $\checkmark$                                                   | $\checkmark$          | $\checkmark$          | $\checkmark$            |                                     |
|    | health<br>Department:<br>Health<br>REPUBLIC OF SOUTH AFRICA | Temporary outreach site – the requi<br>EVDS will depend on the decision to<br>Isers from the primary site or wheth<br>will be required | irement for on-site<br>use on-site EVDS<br>er additional users | Key :<br>Vacc<br>site | ary<br>sination       | ixed<br>Dutreach<br>ite | mporary<br>itreach<br>e 9           |

# Information flow – Key submissions along the process

|    | Step                                         |                                                 | Activity                                                                                                    | Role Responsible                                                                                      | Document                                                                                                    | Submission Channel                                                                                                    |
|----|----------------------------------------------|-------------------------------------------------|----------------------------------------------------------------------------------------------------|----------------------------------------------------------------------------------------------------|----------------------------------------------------------------------------------------------------|----------------------------------------------------------------------------------------------------|
| 1. | Area Based Planning & Site Selection         |                                                 | 1. Submit list of site for go-live                                                                                                    | Provincial Lead                                                                                       | NDoH Site Template                                                                                                | Covid 19 Vaccine Roll Out<br>Sharepoint <u>(link here)</u>                                                                                               |
| 2. | Facility Registration & Site Curation on MFL | A. Site Curation on<br>MFL                      | <ol> <li>Submit list MFL Facility<br/>Representatives</li> <li>Submit list MFL Curators</li> <li>Submit or update facility<br/>information on MFL</li> </ol> | <ol> <li>Provincial Lead</li> <li>Provincial Lead</li> <li>MFL Facility<br/>Representative</li> </ol> | <ol> <li>Request list</li> <li>Request list</li> <li>MFL platform</li> </ol>                                      | <ol> <li><u>Hissupport@health.gov.za</u></li> <li><u>Hissupport@health.gov.za</u></li> <li><u>MFL - Master Facility List</u><br/>(csir.co.za)</li> </ol> |
|    |                                              | B. Application for<br>Section 22 A 15<br>Permit | <ol> <li>Complete and submit<br/>Section 22 A 15 permit<br/>application</li> </ol>                                                                           | MFL Facility<br>Representative                                                                        | Online application                                                                                                | Link sent via email                                                                                                    |
| 3. | SVS Implementation                           |                                                 | <ol> <li>Load site details on the SVS<br/>system</li> </ol>                                                                                                  | District Lead                                                                                         | SVS access form                                                                                                   | Via email                                                                                                    |
|    |                                              | A. Site Activation                              | 1. Submit list of MFL compliant sites requiring activation                                                                                                   | Provincial Lead                                                                                       | SOP 001 form                                                                                                    | sop@health.gov.za                                                                                                    |
| 4  | EVDS Implementation                          | B. Scheduling<br>Administrator<br>Access        | <ol> <li>Submit list of Scheduling<br/>Administrators</li> </ol>                                                                                             | Provincial Lead                                                                                       | SOP 002 form                                                                                                    | sop@health.gov.za                                                                                                    |
|    |                                              | C. On-Site EVDS                                 | <ol> <li>Submit list of EVDS Account<br/>Creators and Approvers</li> <li>Submit list of vaccinators,<br/>patient admin and back cap.</li> </ol>              | <ol> <li>Provincial Lead</li> <li>Facility<br/>representative</li> </ol>                              | <ol> <li>EVDS Access Control<br/>form, ID and Letter of<br/>Accountability</li> <li>Province dependent</li> </ol> | <ol> <li><u>Hissupport@health.gov.za</u></li> <li>Directly to Account Creator</li> </ol>                                                                 |
| 5. | Supply of Vaccine                            |                                                 | 1. Submit purchase order                                                                                                    | Provincial Lead                                                                                       | Bulk PO                                                                                                    | Via email to ACTA team                                                                                                    |
| 6. | Training                                     |                                                 | 1. Send training request                                                                                                    | Provincial Lead                                                                                       | Email                                                                                                    | <u>Training-</u><br>schedule@health.gov.za                                                                                                    |
|    | Department:                                  | Incorrect s                                     | ubmissions will cause delays i                                                                                                    | n the process and jur                                                                                 | ning submissions will no                                                                                          | t be tolerated                                                                                                    |

Health **REPUBLIC OF SOUTH AFRICA** 

# A practical example: Primary Healthcare Facilities (1 of 2)

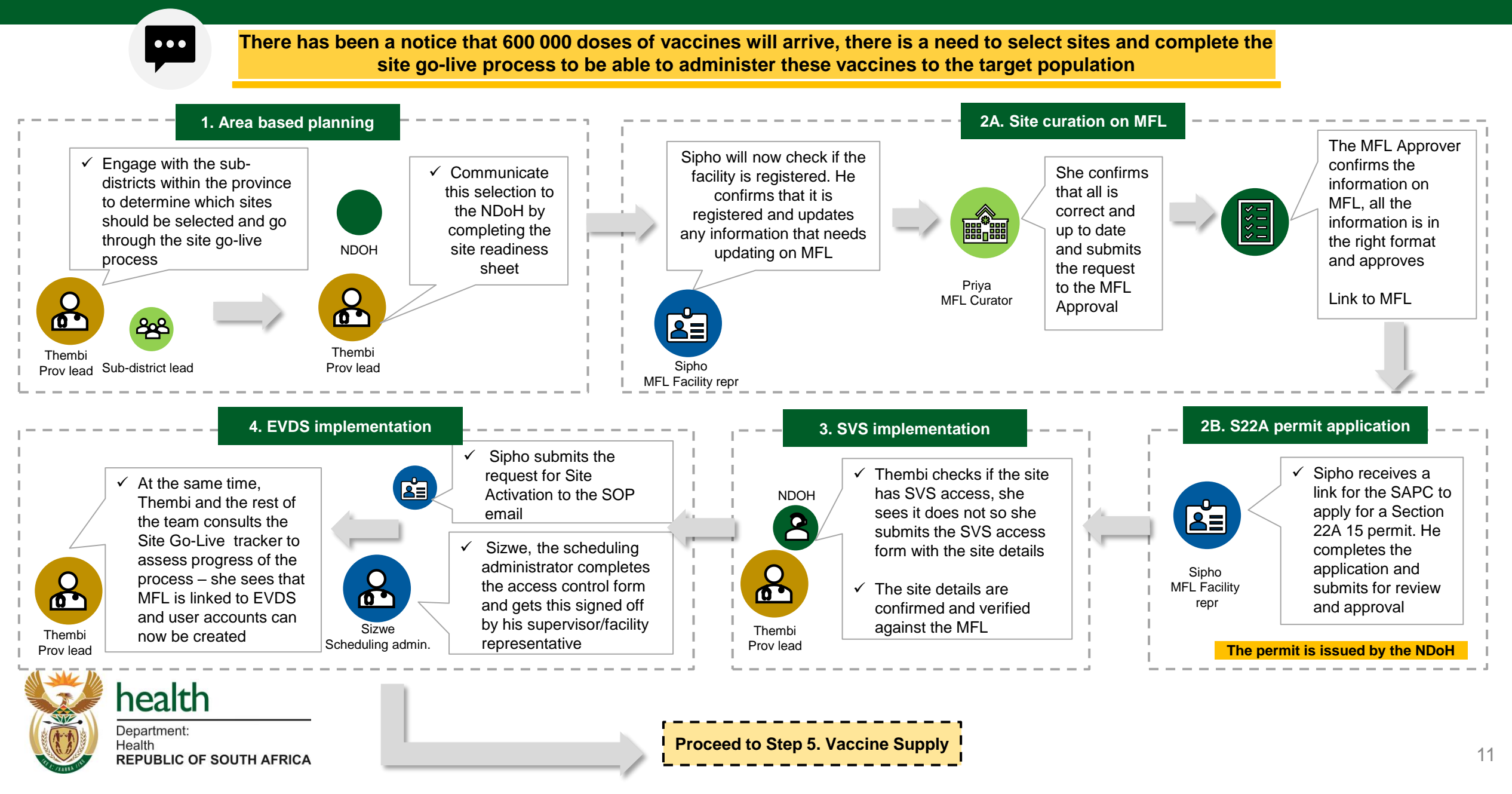

# A practical example: Primary Healthcare Facilities (2 of 2)

•••

Health

**REPUBLIC OF SOUTH AFRICA** 

There has been a notice that 600 000 doses of vaccines will arrive, there is a need to select sites and complete the site go-live process to be able to administer these vaccines to the target population

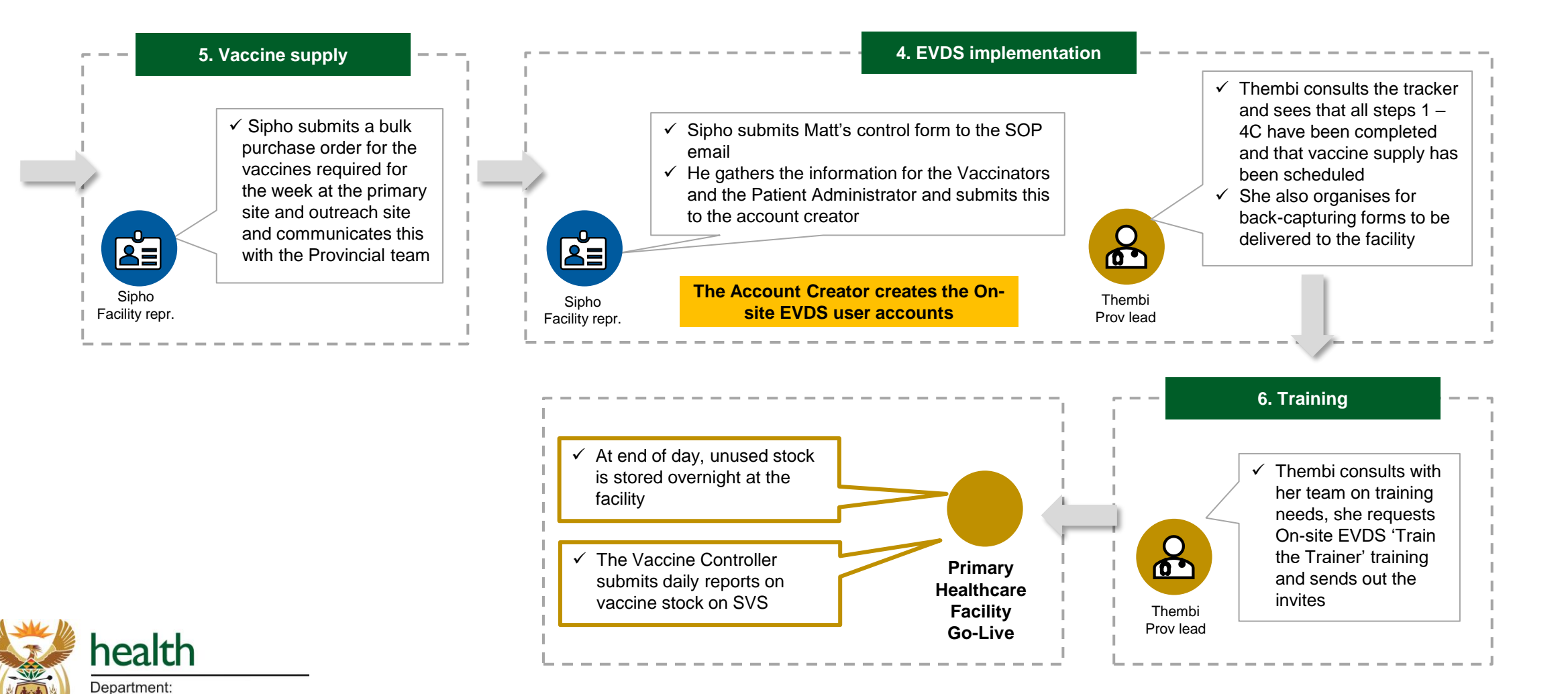

12

# A practical example: Temporary Outreach facilities (1 of 2)

There has been a notice that 480 000 doses of vaccines will arrive, there is a need to select sites and complete the  $\bullet \bullet \bullet$ site go-live process to be able to administer these vaccines to the target population 1. Area based planning 2A. Site curation on MFL Communicate She confirms that all √ ✓ Engage with the sub-districts this selection is correct and up to within the province to to the NDoH date and submits Jane will now determine which sites should by completing the request to the NDOH check the be selected and go through the MFL Approve the site facility data on site go-live process readiness MFL and sheet Link to MFL update any 6 Linda information that 200 MFL Curator needs updating Thato Thato Jane Sub-district lead MFL Facility repr Prov lead Prov lead 2B. S22A permit application 3. SVS implementation ✓ Jane expects to receive a link for Jane ✓ The SVS Provincial DoH/ the SAPC to apply for a Section MFL Facility NDOH **()** 22A 15 permit - she does not if the site does not already repr have SVS access, if not receive one Proceed to Step 4. then he will load the site **EVDS** Implementation details on the SVS system 0 C ✓ Jane goes to Linda for help. Linda reminds >>>>> >>>>> ✓ The site details are her: The outreach site needs to be curated confirmed and verified but does not need to have s22A as it against the MFL Rajesh will be linked to primary site. SVS prov DOH Jane health The site is linked with primary site. The MFL Facility 6 facility registration step is now complete repr Department: Health

# A practical example: Temporary Outreach facilities (2 of 2)

•••

There has been a notice that 480 000 doses of vaccines will arrive, there is a need to select sites and complete the site go-live process to be able to administer these vaccines to the target population

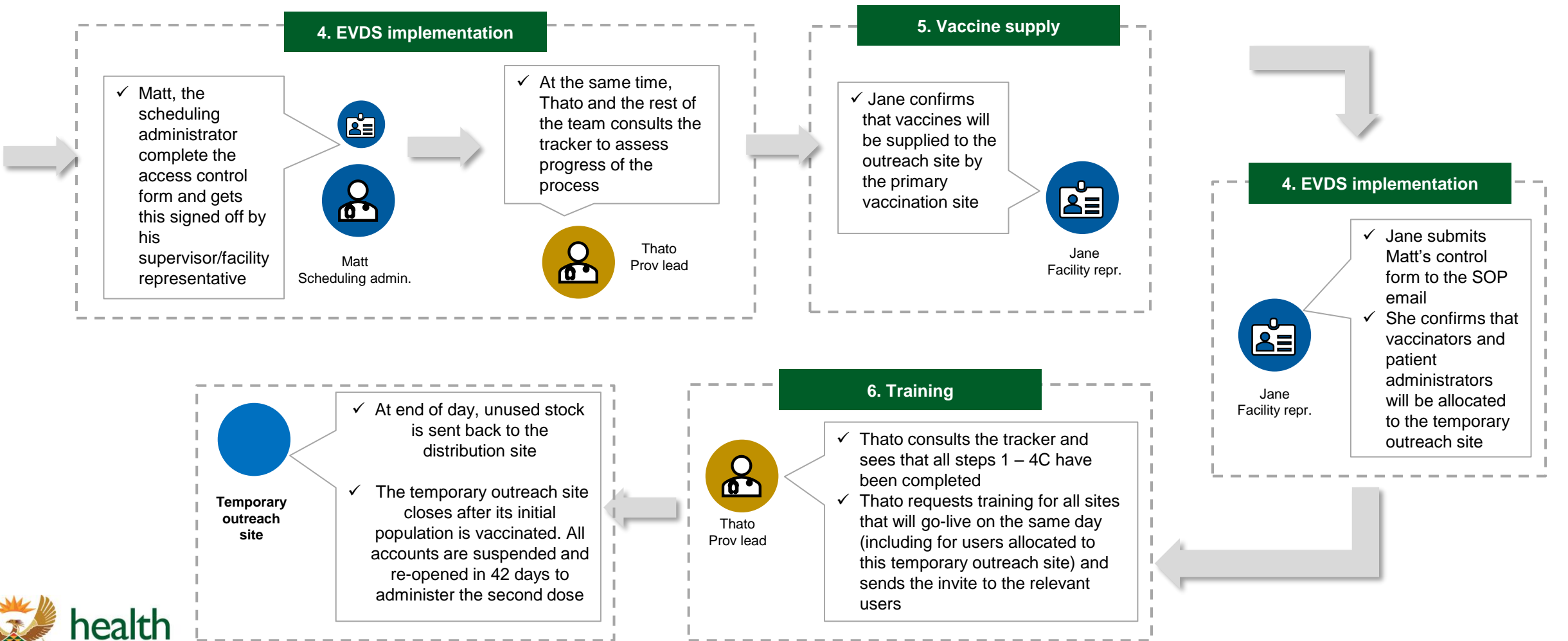

healt Department: Health REPUBLIC O Site Go-Live Timelines

14 day time horizon

## Go-live schedule overview

|    |                                                              | Day -14<br>Sunday | <b>Day -13</b><br>Monday | <b>Day -12</b><br>Tuesday | <b>Day -11</b><br>Wednesday | <b>Day -10</b><br>Thursday | <b>Day -9</b><br>Friday | <b>Day -8</b><br>Saturday | Day -7<br>Sunday | <b>Day -6</b><br>Monday | <b>Day -5</b><br>Tuesday | <b>Day -4</b><br>Wednesday | <b>Day -3</b><br>Thursday | <b>Day -2</b><br>Friday | <b>Day -1</b><br>Saturday | <b>Day 0</b><br>Sunday | <b>Go-Live</b><br>Monday |
|----|--------------------------------------------------------------|-------------------|--------------------------|---------------------------|-----------------------------|----------------------------|-------------------------|---------------------------|------------------|-------------------------|--------------------------|----------------------------|---------------------------|-------------------------|---------------------------|------------------------|--------------------------|
| 1. | Area Based Planning                                          |                   |                          |                           |                             |                            |                         |                           |                  |                         |                          |                            |                           |                         |                           |                        |                          |
| 2. | A. Site Curation on MFL                                      |                   |                          |                           |                             |                            |                         |                           |                  |                         |                          |                            |                           |                         |                           |                        |                          |
| 2. | B. Application for Section 22 A 15 Permit                    |                   |                          |                           |                             |                            |                         |                           |                  |                         |                          |                            |                           |                         |                           |                        |                          |
| 3. | SVS implementation                                           |                   |                          |                           |                             |                            |                         |                           |                  |                         |                          |                            |                           |                         |                           |                        |                          |
| 4. | A. EVDS implementation<br>Site Activation                    | :                 |                          |                           |                             |                            |                         |                           |                  |                         |                          |                            |                           |                         |                           |                        |                          |
| 4. | B. EVDS implementation<br>Scheduling<br>Administrator Access | :                 |                          |                           |                             |                            |                         |                           |                  |                         |                          |                            |                           |                         |                           |                        |                          |
| 4. | C. EVDS implementation<br>On-site EVDS                       | :                 |                          |                           |                             |                            |                         |                           |                  |                         |                          |                            |                           |                         |                           |                        |                          |
| 5. | A. Supply of vaccine                                         |                   |                          |                           |                             |                            |                         |                           |                  |                         |                          |                            |                           |                         |                           |                        |                          |
| 5. | B. Reporting                                                 |                   |                          |                           |                             |                            |                         |                           |                  |                         |                          |                            |                           |                         |                           |                        |                          |
| 6. | Training*                                                    |                   |                          |                           |                             |                            |                         |                           |                  |                         |                          |                            |                           |                         |                           |                        |                          |
|    | Department:                                                  | No                | te: * EVD                | S on-site                 | user trainir                | ng, Schedi                 | uling Adm               | ninistrator t             | training &       | Vaccinato               | or Training              | g                          |                           |                         |                           |                        |                          |

# Go-Live schedule (steps 1 & 2A)

| Steps                                                   | Day<br>-14 | Day<br>-13 | Day<br>-12 | Day<br>-11 | Day<br>-10 | Day<br>-9 | Day<br>-8 | Day<br>-7 | Day<br>-6 | Day<br>-5 | Day<br>- 4 | Day<br>- 3 | Day<br>- 2 | Day<br>- 1 | Day<br>0 | Go-<br>live |
|---------------------------------------------------------|------------|------------|------------|------------|------------|-----------|-----------|-----------|-----------|-----------|------------|------------|------------|------------|----------|-------------|
|                                                         | Sunday     | Monday     | Tuesday    | Wednesday  | Thursday   | Friday    | Saturday  | Sunday    | Monday    | Tuesday   | Wednesday  | Thursday   | Friday     | Saturday   | Sunday   | Monday      |
| 1. Area Based Planning and Site Selection               |            |            |            |            |            |           |           |           |           |           |            |            |            |            |          |             |
| Identify the vaccination need in the area               |            |            |            |            |            |           |           |           |           |           |            |            |            |            |          |             |
| Quantify the need                                       |            |            |            |            |            |           |           |           |           |           |            |            |            |            |          |             |
| Determine the number of sites required                  |            |            |            |            |            |           |           |           |           |           |            |            |            |            |          |             |
| Identify appropriate sites & required capacity          |            |            |            |            |            |           |           |           |           |           |            |            |            |            |          |             |
| Determine the type of site                              |            |            |            |            |            |           |           |           |           |           |            |            |            |            |          |             |
| Sign off by province                                    |            |            |            |            |            |           |           |           |           |           |            |            |            |            |          |             |
| Sign off and approval by NDoH                           |            |            |            |            |            |           |           |           |           |           |            |            |            |            |          |             |
|                                                         |            |            |            |            |            |           |           |           |           |           |            |            |            |            |          |             |
| 2A. Facility Registration and Site Curation on MFL      |            |            |            |            |            |           |           |           |           |           |            |            |            |            |          |             |
| Determine whether site is registered on MFL             |            |            |            |            |            |           |           |           |           |           |            |            |            |            |          |             |
| If facility is not on MFL then register facility on MFL |            |            |            |            |            |           |           |           |           |           |            |            |            |            |          |             |
| Curate (Review and confirm) updated data                |            |            |            |            |            |           |           |           |           |           |            |            |            |            |          |             |
| Approve updates to MFL                                  |            |            |            |            |            |           |           |           |           |           |            |            |            |            |          |             |
| Link outreach site to vaccination site on MFL           |            |            |            |            |            |           |           |           |           |           |            |            |            |            |          |             |

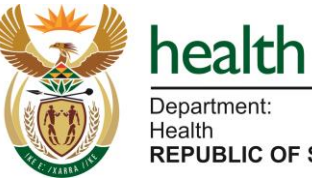

Department: Health **REPUBLIC OF SOUTH AFRICA** 

# Go-Live schedule (steps 2B & 3)

| Steps                                                                                                    | Day<br>-14 | Day<br>-13 | Day<br>-12 | Day<br>-11 | Day<br>-10 | Day<br>-9 | Day<br>-8 | Day<br>-7 | Day<br>-6 | Day<br>-5 | Day<br>- 4 | Day<br>- 3 | Day<br>- 2 | Day<br>- 1 | Day<br>0 | Go-<br>live |
|----------------------------------------------------------------------------------------------------|------------|------------|------------|------------|------------|-----------|-----------|-----------|-----------|-----------|------------|------------|------------|------------|----------|-------------|
|                                                                                                    | Sunday     | Monday     | Tuesday    | Wednesday  | Thursday   | Friday    | Saturday  | Sunday    | Monday    | Tuesday   | Wednesday  | Thursday   | Friday     | Saturday   | Sunday   | Monday      |
| 2B. Application for Section 22 A 15 Permit                                                                              |            |            |            |            |            |           |           |           |           |           |            |            |            |            |          |             |
| Electronic token/link sent by SAPC to facilities with vaccine site on MFL                                               |            |            |            |            |            |           |           |           |           |           |            |            |            |            |          |             |
| Facility Representative completes application                                                                           |            |            |            |            |            |           |           |           |           |           |            |            |            |            |          |             |
| SAPC reviews application                                                                                                |            |            |            |            |            |           |           |           |           |           |            |            |            |            |          |             |
| NDoH reviews and approves/reject                                                                                        |            |            |            |            |            |           |           |           |           |           |            |            |            |            |          |             |
| NDoH issues permit                                                                                                    |            |            |            |            |            |           |           |           |           |           |            |            |            |            |          |             |
|                                                                                                    |            |            |            |            |            |           |           |           |           |           |            |            |            |            |          |             |
| 3. SVS Implementation                                                                                                   |            |            |            |            |            |           |           |           |           |           |            |            |            |            |          |             |
| Site details confirmed and verified against the MFL                                                                     |            |            |            |            |            |           |           |           |           |           |            |            |            |            |          |             |
| Train end-users on the reporting procedure and<br>requirements                                                          |            |            |            |            |            |           |           |           |           |           |            |            |            |            |          |             |
| Site loaded and enrolled on SVS                                                                                         |            |            |            |            |            |           |           |           |           |           |            |            |            |            |          |             |
| Clarify the end-user support process                                                                                    |            |            |            |            |            |           |           |           |           |           |            |            |            |            |          |             |
| Customise site formularies as relevant (i.e. load the relevant vaccine(s), ancillary items and diluent used by the site |            |            |            |            |            |           |           |           |           |           |            |            |            |            |          |             |
| Ongoing monitoring and evaluation                                                                                       |            |            |            |            |            |           |           |           |           |           |            |            |            |            |          |             |

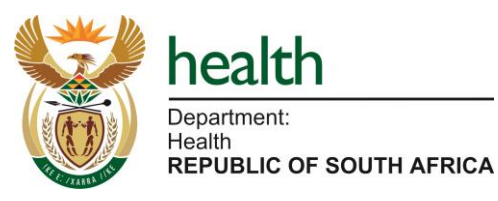

# Go-Live schedule (step 4 - A, B and C)

| Steps                                                                                                    | Day<br>-14 | Day<br>-13 | Day<br>-12 | Day<br>-11 | Day<br>-10 | Day<br>-9 | Day<br>-8 | Day<br>-7 | Day<br>-6 | Day<br>-5 | Day<br>- 4 | Day<br>- 3 | Day<br>- 2 | Day<br>- 1 | Day<br>0 | Go-<br>live |
|----------------------------------------------------------------------------------------------------|------------|------------|------------|------------|------------|-----------|-----------|-----------|-----------|-----------|------------|------------|------------|------------|----------|-------------|
|                                                                                                    | Sunday     | Monday     | Tuesday    | Wednesday  | Thursday   | Friday    | Saturday  | Sunday    | Monday    | Tuesday   | Wednesday  | Thursday   | Friday     | Saturday   | Sunday   | Monday      |
| 4A. EVDS Implementation: Site Activation                                                                                                    |            |            |            |            |            |           |           |           |           |           |            |            |            |            |          |             |
| Link MFL Approved sited to EVDS                                                                                                    |            |            |            |            |            |           |           |           |           |           |            |            |            |            |          |             |
| Provinces to indicate catchment site ID per site                                                                                                    |            |            |            |            |            |           |           |           |           |           |            |            |            |            |          |             |
| Bulk upload or individual upload for site activation                                                                                                    |            |            |            |            |            |           |           |           |           |           |            |            |            |            |          |             |
| 4B. EVDS Implementation: Scheduling Administrator<br>Access                                                                                                    |            |            |            |            |            |           |           |           |           |           |            |            |            |            |          |             |
| Scheduling administrators confirmed by sites                                                                                                    |            |            |            |            |            |           |           |           |           |           |            |            |            |            |          |             |
| Scheduling administrator accounts created                                                                                                    |            |            |            |            |            |           |           |           |           |           |            |            |            |            |          |             |
| Scheduling templates setup                                                                                                    |            |            |            |            |            |           |           |           |           |           |            |            |            |            |          |             |
| 4C. EVDS Implementation: On-site EVDS                                                                                                    |            |            |            |            |            |           |           |           |           |           |            |            |            |            |          |             |
| Determine Account Creators and Account Approvers and Users with Super User functionality                                                                           |            |            |            |            |            |           |           |           |           |           |            |            |            |            |          |             |
| Facility assigned to on-site EVDS account creator                                                                                                    |            |            |            |            |            |           |           |           |           |           |            |            |            |            |          |             |
| Identify onsite EVDS users (vaccinators, patient<br>administrators) provide details for user accounts<br>Account creators create EVDS accounts for administrators, |            |            |            |            |            |           |           |           |           |           |            |            |            |            |          |             |
| vaccinators, and back capturers                                                                                                    |            |            |            |            |            |           |           |           |           |           |            |            |            |            |          |             |
| Account Approvers approve account created                                                                                                    |            |            |            |            |            |           |           |           |           |           |            |            |            |            |          |             |
| Users must activate accounts by changing their password                                                                                                    |            |            |            |            |            |           |           |           |           |           |            |            |            |            |          |             |
| Back capturing forms delivered to facility                                                                                                    |            |            |            |            |            |           |           |           |           |           |            |            |            |            |          |             |
| health                                                                                                    | Lock i     | n date fo  | or compl   | etion of e | each ster  | o. Those  | sites no  | t comple  | ted by th | nis date  | may not l  | be activa  | ted on th  | ne estima  | ated Go- | Live date   |

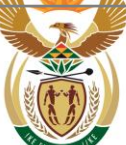

Department: Health **REPUBLIC OF SOUTH AFRICA** 

# Go-Live schedule (steps 5 & 6)

| Steps                                              | Day<br>-14 | Day<br>-13 | Day<br>-12 | Day<br>-11 | Day<br>-10 | Day<br>-9 | Day<br>-8 | Day<br>-7 | Day<br>-6 | Day<br>-5 | Day<br>- 4 | Day<br>- 3 | Day<br>- 2 | Day<br>- 1 | Day<br>0 | Go-<br>live |
|----------------------------------------------------|------------|------------|------------|------------|------------|-----------|-----------|-----------|-----------|-----------|------------|------------|------------|------------|----------|-------------|
|                                                    | Sunday     | Monday     | Tuesday    | Wednesday  | Thursday   | Friday    | Saturday  | Sunday    | Monday    | Tuesday   | Wednesday  | Thursday   | Friday     | Saturday   | Sunday   | Monday      |
| 5. Supply of Vaccine                               |            |            |            |            |            |           |           |           |           |           |            |            |            |            |          |             |
| Demand quantified for sites                        |            |            |            |            |            |           |           |           |           |           |            |            |            |            |          |             |
| Distribution schedule developed for all sites      |            |            |            |            |            |           |           |           |           |           |            |            |            |            |          |             |
| Place orders for vaccine                           |            |            |            |            |            |           |           |           |           |           |            |            |            |            |          |             |
| Place orders for vaccine (National to Distributor) |            |            |            |            |            |           |           |           |           |           |            |            |            |            |          |             |
| Place orders for ancillary items                   |            |            |            |            |            |           |           |           |           |           |            |            |            |            |          |             |
| NATJOINTs approval                                 |            |            |            |            |            |           |           |           |           |           |            |            |            |            |          |             |
| Delivery                                           |            |            |            |            |            |           |           |           |           |           |            |            |            |            |          |             |
| Re-distribution of vaccine to the site             |            |            |            |            |            |           |           |           |           |           |            |            |            |            |          |             |
|                                                    |            |            |            |            |            |           |           |           |           |           |            |            |            |            |          |             |
| 6. Training                                        |            |            |            |            |            |           |           |           |           |           |            |            |            |            |          |             |
| Request training                                   |            |            |            |            |            |           |           |           |           |           |            |            |            |            |          |             |
| Train Scheduling Administrators                    |            |            |            |            |            |           |           |           |           |           |            |            |            |            |          |             |
| Train On-site EVDS Users                           |            |            |            |            |            |           |           |           |           |           |            |            |            |            |          |             |
| Vaccinator training on Knowledge Hub (as required) |            |            |            |            |            |           |           |           |           |           |            |            |            |            |          |             |

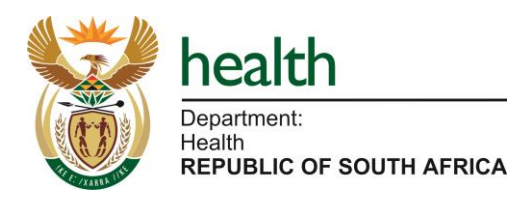

Site Go-live Tracking

Tracking sites through the process

## Site Go-Live Tracker

#### **Tracker Purpose**

The purpose of the tracker is to:

- Provide an overview of the site Go-Live process
- Track where sites are relevant to each step in the process according to envisaged timelines
- Be the one source of truth for the Go-Live and assist with flagging where focus should be given along the journey (for example, if we notice that training sessions have not been requested/completed)
- Be used during status meetings (governance) to communicate progress

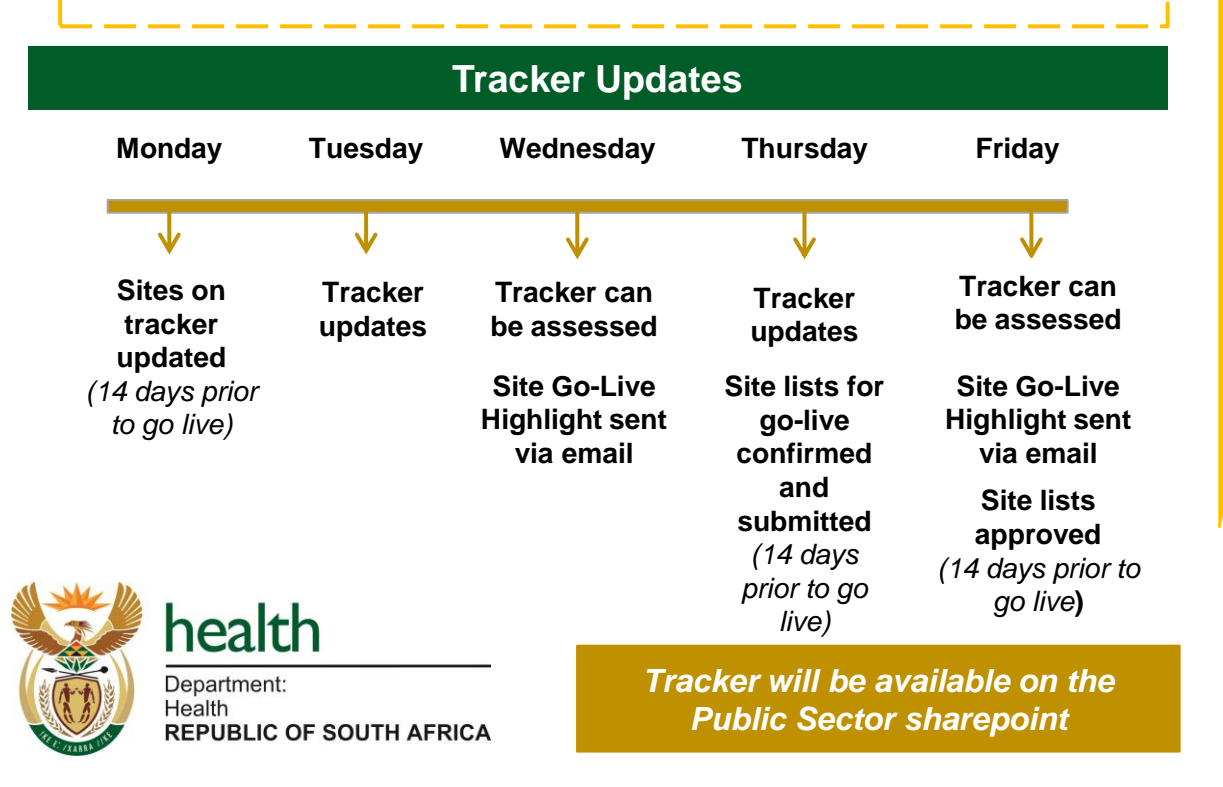

| Step                    | Metric                                                           |  |  |  |  |  |  |  |
|-------------------------|------------------------------------------------------------------|--|--|--|--|--|--|--|
| Site list               | Provincial: District, Sub-district, Facility<br>Type of facility |  |  |  |  |  |  |  |
|                         | Estimated go-live date                                           |  |  |  |  |  |  |  |
|                         | MFL ID                                                           |  |  |  |  |  |  |  |
|                         | Site Registered on MFL                                           |  |  |  |  |  |  |  |
| Site Curation on<br>MFL | Site Curated                                                     |  |  |  |  |  |  |  |
|                         | MFL Approval Status                                              |  |  |  |  |  |  |  |
|                         | MFL API                                                          |  |  |  |  |  |  |  |
| Permit Status           | Permit status                                                    |  |  |  |  |  |  |  |
| Stock Availability      | Stock availability for go-live confirmed                         |  |  |  |  |  |  |  |
| Stock Availability      | Confirmed delivery date                                          |  |  |  |  |  |  |  |
| SVS Implementation      | SVS loaded and activated for reporting                           |  |  |  |  |  |  |  |
|                         | MFL Link to EVDS                                                 |  |  |  |  |  |  |  |
|                         | Scheduling Administrator accounts created                        |  |  |  |  |  |  |  |
|                         | Scheduling templates set up                                      |  |  |  |  |  |  |  |
| EVDS                    | Facility assigned to on-site EVDS Account Creator                |  |  |  |  |  |  |  |
| Implementation          | Patient Administrator accounts created                           |  |  |  |  |  |  |  |
|                         | Vaccinator accounts created                                      |  |  |  |  |  |  |  |
|                         | Back Capturing Administrator accounts created                    |  |  |  |  |  |  |  |
|                         | Back Capturing Forms delivered                                   |  |  |  |  |  |  |  |
| Training                | Scheduling Administrators Trained                                |  |  |  |  |  |  |  |
| Training                | Vaccinator & Patient Administrators Trained                      |  |  |  |  |  |  |  |

Key Roles

Roles involved in the process

# Key roles for completion of go-live process

**REPUBLIC OF SOUTH AFRICA** 

#### Which roles need to fulfil which step?

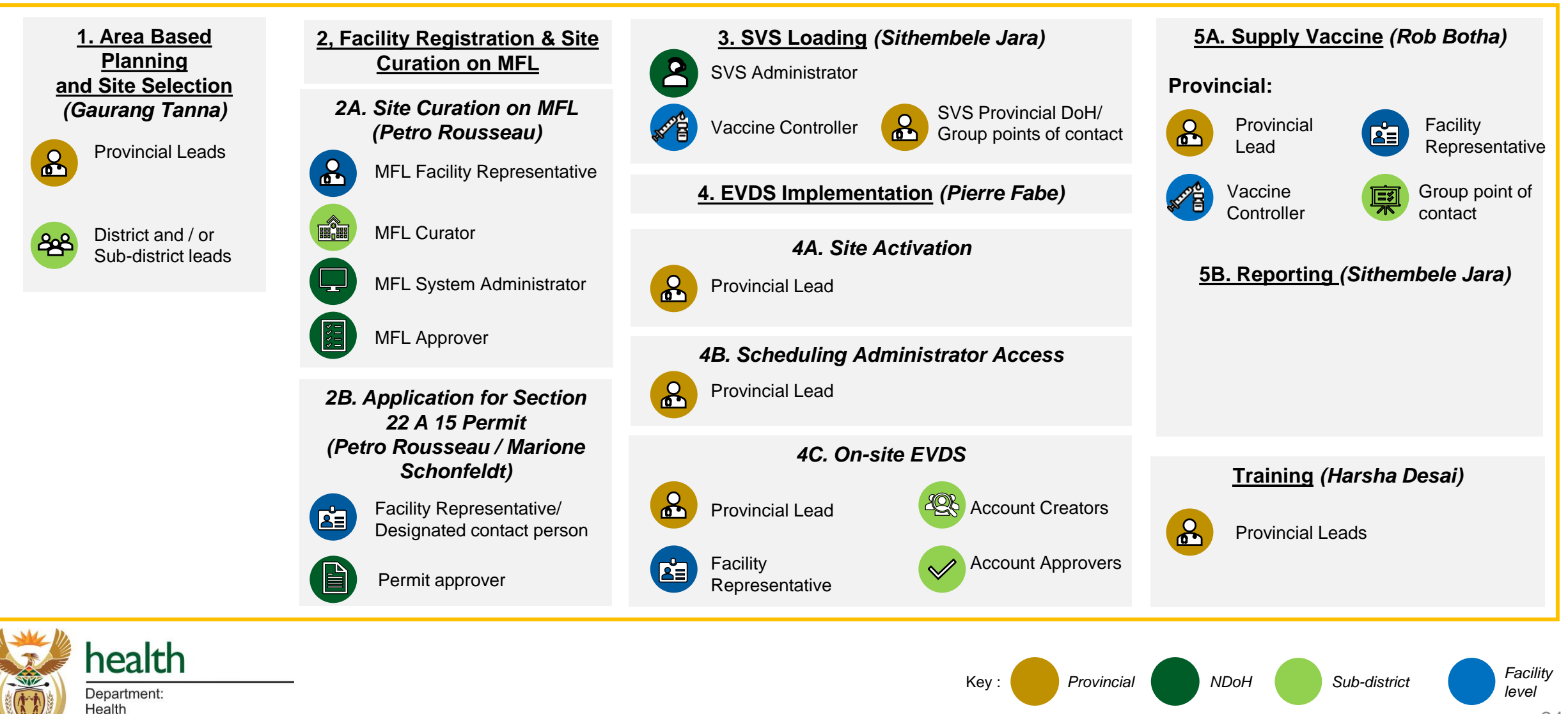

## Roles: Overall

| User Profile      | Definition                                                                                                    |
|-------------------|----------------------------------------------------------------------------------------------------|
| Provincial lead   | <ul> <li>The provincial lead is responsible for providing oversight and guidance for the site go-live process for their designated province. They also assist and are accountable for specific responsibilities in the process such as: <ol> <li>Area based planning – Communication link between sub-district leads and NDOH on the sites identified to go-live</li> <li>MFL - Provide oversight to the facility registration and MFL activation process, ensuring completeness/accuracy of data and progression through the process according to required timelines</li> <li>MFL - Oversee that sites have applied for and have been issued the Section 22A 15 permit</li> <li>EVDS implementation - Request a list of MFL compliant sites to be activated and submit the list of site requiring activation <ul> <li>Identify Scheduling Administrators for access to the system</li> <li>Collate required user access information and nominate through email submission</li> </ul> </li> <li>Training – Identify and manage training requirements</li> <li>Vaccine supply - Submit bulk PO for vaccine supply and attend weekly meeting to discuss weekly supply</li> </ol></li></ul> <li>Note: The private sector lead's role is similar to that of the provincial lead with the main difference being the vaccine supply process. The private sector lead submits a PO every time stock is required.</li> |
| Sub-district lead | <ul> <li>The sub-district lead is responsible to support the Provincial Lead to manage sub-district challenges and issues. They are accountable for specific responsibilities in the process such as:</li> <li>1. Area based planning - Identifies the sites that need to go-live and provides list of sites with MFL code, catchment districts, users and scheduler to the Provincial leads</li> </ul>                                                                                                    |

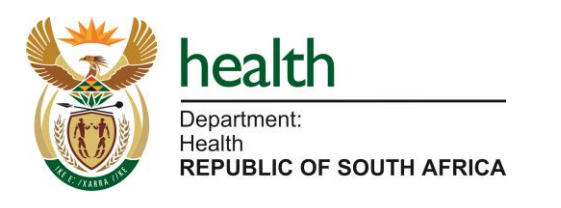

# Roles: Facility Registration & Site Go-Live on MFL

| User Profile                   | Definition                                                                                                    |
|--------------------------------|----------------------------------------------------------------------------------------------------|
| MFL Facility<br>Representative | <ul> <li>This is an individual designated by an institution/facility/ company to serve as contact person on EVDS matters (e.g. Facility manager). They are responsible and accountable for:</li> <li>1. Creating requests to add details of a new vaccine site or edit facility data on MFL</li> <li>2. Creating user access requests and require authentication.</li> <li>3. Viewing all facility data.</li> </ul>                              |
| MFL Systems<br>Administrator   | Central role at the National Department of Health authenticated to review and approve online requests. Review user access requests. Review external systems requests<br>Requires authentication.                                                                                                    |
| MFL Curator                    | The Curator is someone who understands the facility well enough to review and confirm that the data captured by the vaccination site is correct. They are accountable to complete the following:<br>1. A new (or edit) request is sent to the Curator on the MFL for review and is either reviewed successfully or rejected. The approval confirms that the vaccine site is compliant with the requirements. This person requires authentication |
| MFL Approver                   | This person is responsible for final approval so that a facility site is registered on the system and is a national system role.<br>1. Approves user access requests, and facility requests.<br>2. Approves external systems                                                                                                    |

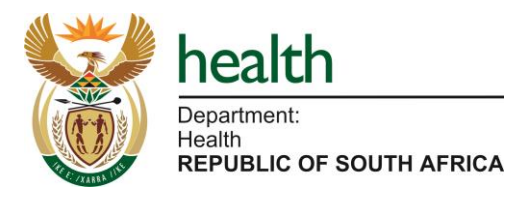

# Roles: Application for Section 22 A 15 Permit

| User Profile               | Definition                                                                                                    |
|----------------------------|----------------------------------------------------------------------------------------------------|
| Facility<br>Representative | <ul> <li>This is an individual designated by an institution/facility/ company to serve as contact person on EVDS and vaccination related matters (e.g. Facility manager). They are responsible for:</li> <li>1. Completing the application for Section 22A 15 permit by following a link/electronic token that is sent by the SAPC</li> <li>2. Ensuring that the application is submitted timeously based on the site go-live process timelines</li> </ul> |

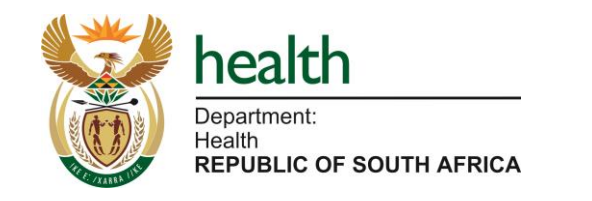

# **Roles: SVS Implementation**

| User Profile          | Definition                                                                                                    |
|-----------------------|----------------------------------------------------------------------------------------------------|
| Vaccine<br>Controller | <ul> <li>This is an individual who has sight of the vaccine supply at the facility and is able to provide daily reports on vaccine stock. They are responsible to:</li> <li>1. Download SVS COVID-19 app</li> <li>2. Upload stock data daily including reporting lost, damaged stock</li> </ul>  |
| SVS<br>Administrator  | <ul> <li>This is an individual who ensure SVS access requests by the facility are checked and access is granted. They are responsible to:</li> <li>1. Check for completion of the SVS access control form</li> <li>2. Assesses the access control form and grants access to SVS users</li> </ul> |

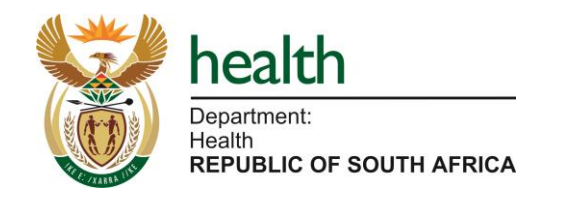

# **Roles: EVDS Implementation**

| User Profile        | Definition                                                                                                    |
|---------------------|----------------------------------------------------------------------------------------------------|
| Account<br>Creator  | <ul> <li>This is an authorised system user that's responsible for creating users on behalf of other system users such as the vaccinator and the patient administrator. They are responsible for:</li> <li>1. Creating new accounts (or edit exiting ones) for the vaccinator, patient administrator, back-capturing administrator users, account creator and account approver, depending on the rights the user needs to do their job.</li> <li>2. Assigning a user to one or more organisational units.</li> <li>3. Resetting account passwords, deactivate and reactivate accounts.</li> <li>4. Registering the facility and vaccine site</li> </ul> |
| Account<br>Approver | <ul> <li>An Account Approver is mainly responsible for reviewing, approving and activating user accounts created. They are responsible for:</li> <li>1. Reviewing account request and approve or decline newly created accounts and reset account passwords.</li> <li>2. Viewing and finding accounts that need to be activated.</li> </ul>                                                                                                    |

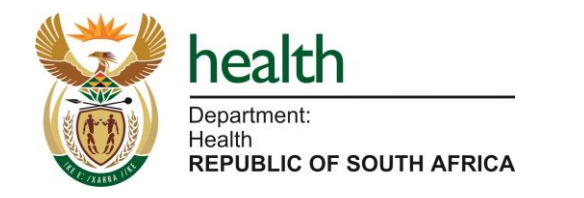

Step by Step Guide

Process & Reference Cards

# 1 Area-based planning – Process

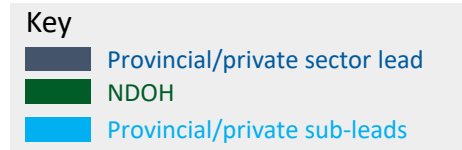

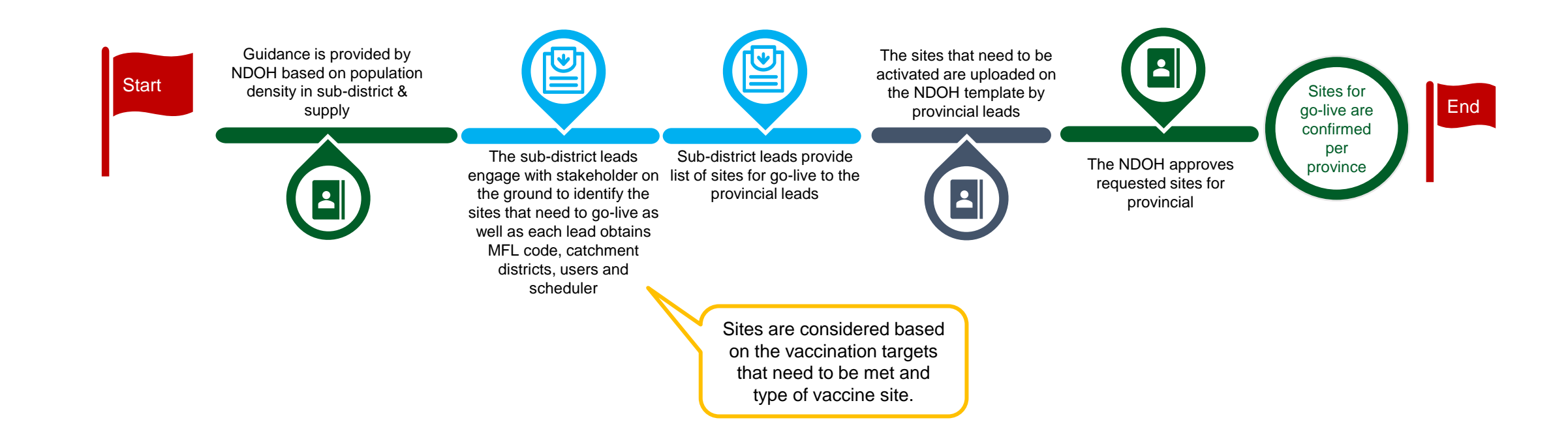

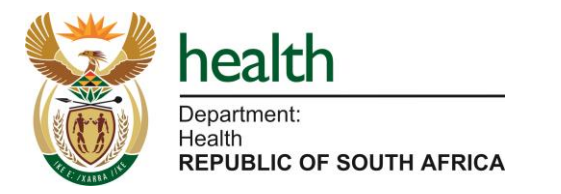

# Area-based planning – Reference Card – Provincial lead

### What is area based planning?

Provincial/Private sector Leads plan and provide go-live date, list of permitted sites, MFL code, catchment districts, users and scheduler (signed off). The goal is to ensure full coverage without duplicating number of providers in catchment.

| T What do I need to do?                                                                                                    | 1 Instructions:                                                                                                    |                             |
|----------------------------------------------------------------------------------------------------|----------------------------------------------------------------------------------------------------|-----------------------------|
| Provincial lead                                                                                                    | Step by step process                                                                                                    | Document                    |
| <ul> <li>Responsible for the communication link between<br/>sub-leads and NDOH for finalisation of site<br/>selection</li> </ul> | 1. Engage with NDoH on guidance for site selection based on population density in sub-<br>district & supply of vaccine                                                                                                    |                             |
| <ul> <li>Accountable for communicating site selection to<br/>NDoH via the relevant template</li> </ul>                           | <ol> <li>Engage with sub-district leads or district leads to receive the site selection lists (Including<br/>MFL code, catchment districts, users and schedulers for each site )</li> </ol>                                                                                |                             |
|                                                                                                    | 3. Capture the site selection on the template and ensure all information is captured correctly <i>(Day -12)</i>                                                                                                    | NDOH site addition template |
| Refer to:                                                                                                    | <ol> <li>The NDOH approves requested provincial sites. If sites are not confirmed/approved on this<br/>list then they will not be able to proceed with the site go-live process. Communicate this<br/>approval to the Districts and Sub-Districts<br/>(Day -10)</li> </ol> |                             |
| Site addition template                                                                                                    |                                                                                                    | 1                           |

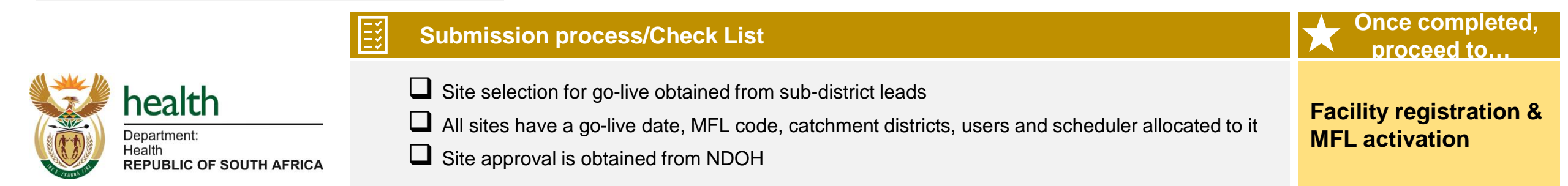

x t x

**Gaurang Tanna** 

**Escalation contact person** 

# Area-based planning – Reference Card – Sub-district lead

#### What is area based planning?

Provincial/Private sector Leads plan and provide go-live date, list of permitted sites, MFL code, catchment districts, users and scheduler (signed off). The goal is to ensure full coverage without duplicating number of providers in catchment.

| What do I need to do?                                                                                                    | i Instructions:                                                                                                    |          |
|----------------------------------------------------------------------------------------------------|----------------------------------------------------------------------------------------------------|----------|
| Sub-district leads                                                                                                    | Step by step process                                                                                                    | Document |
| Responsible for identifying the sites that need to<br>go-live and providing this list of sites, with MFL<br>code, catchment districts, users and scheduling<br>administrator, to the Provincial leads | <ol> <li>Engage with the Provincial Leads to obtain guidance on site selection as provided by<br/>NDOH (based on population density in sub-district &amp; supply of vaccine)<br/>(Day -14)</li> </ol>   |          |
|                                                                                                    | <ol> <li>Engage with stakeholders on the ground to identify the sites that need to go-live (Day -14)</li> </ol>                                                                                         |          |
|                                                                                                    | <ol> <li>Provide site selection list to the Provincial Lead - this should include the facility name, the<br/>MFL code, catchment districts, users and schedulers for each site<br/>(Day -13)</li> </ol> |          |
| Refer to:                                                                                                    | 4. Receive feedback from Provincial Leads on sites that have been approved for go-live                                                                                                    |          |

X S S X

**Escalation contact person** 

**Gaurang Tanna** 

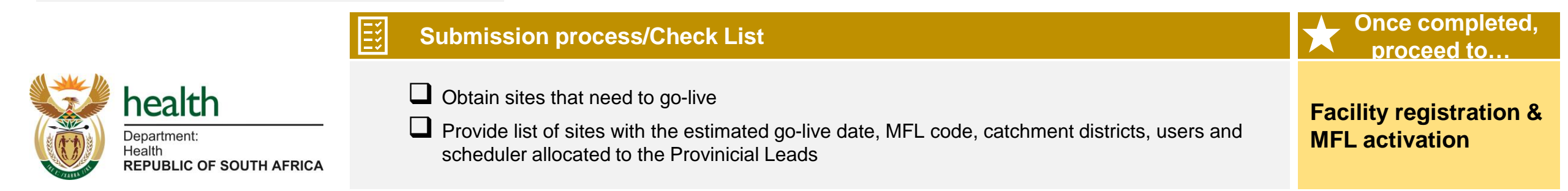

# (2A) Facility registration and Site Curation on MFL – Process

#### Day -10 to Day -9

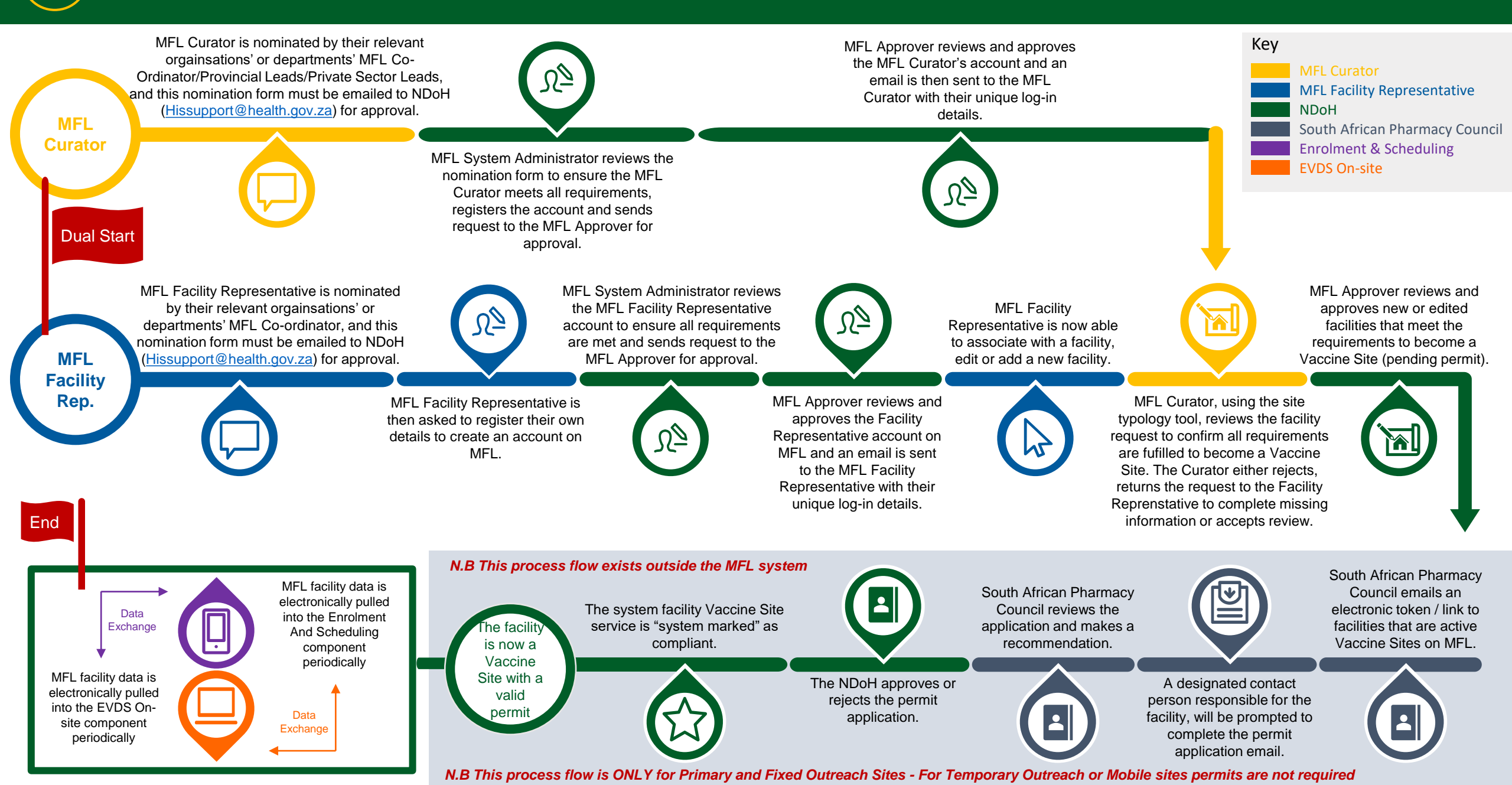

# **2A** Facility Registration and Site Curation on MFL – Reference Card

| What is facility registration and activation on MFL?                                                                                                    |                                                                                                    | Escalation contact person   |
|----------------------------------------------------------------------------------------------------|----------------------------------------------------------------------------------------------------|-----------------------------|
| he Master Facilities List (MFL) captures and manages approved vaccination site details and permitting status. Sites have to<br>e activated on MFL and be associated to the API in order to complete this go-live step |                                                                                                    | Petro Rousseau              |
| What do I need to do?                                                                                                    |                                                                                                    |                             |
| Provincial Lead/Sub-District Lead Step by step process                                                                                                    |                                                                                                    | Document                    |
| Responsible to provide oversight to the facility                                                                                                    | 1. Nominate MFL Curators by completing a form and sending to Hissupport@                                     | Phealth.gov.za Request form |
| registration and MFL activation process,<br>ensuring completeness/accuracy of data and                                                                                                    | 2. Nominate MFL Facility Representatives by completing a form and sending<br><u>Hissupport@health.gov.za</u> | to Request form             |
| progression through the process according to<br>required timelines                                                                                                    | 3. Request MFL training for MFL Facility Representatives and MFL Curators                                    |                             |
| ·                                                                                                    | 4. Ensure MFL Facility Representatives have applied for user access on the                                   | MFL site                    |
|                                                                                                    | 5. Provide guidance to Facility representatives and MFL Curators for comple-<br>information                  | tion of MFL                 |
|                                                                                                    | 6. Check MFL data for accuracy, completeness as required                                                     |                             |
| Refer to:                                                                                                    | 7. Ensure Facility Representatives submit permit application                                                 | Application form via PHC    |
| Gamma FAQs                                                                                                    | 8. Track/Confirm approvals of permits                                                                        |                             |

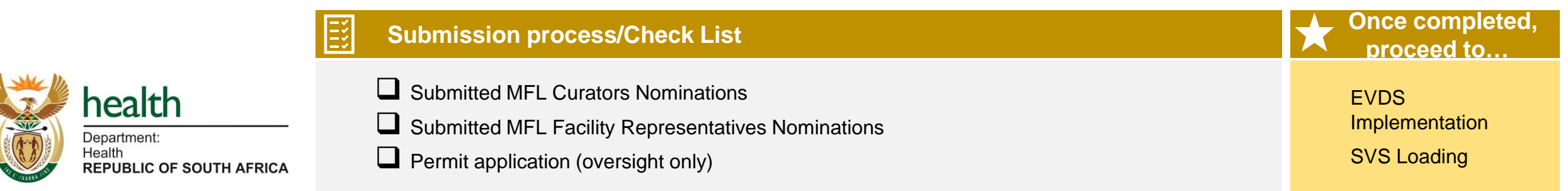

# (2A) Facility Registration and Site Curation on MFL – Reference Card

| <b>?</b> What is facility registration and activation                                                               |                                                                                                    |                                       |
|----------------------------------------------------------------------------------------------------|----------------------------------------------------------------------------------------------------|---------------------------------------|
| The Master Facilities List (MFL) captures and manage<br>be activated on MFL and be associated to the API in         | Petro Rousseau                                                                                                    |                                       |
| T What do I need to do?                                                                                             | i Instructions:                                                                                                    |                                       |
| MFL Facility Representative                                                                                         | Step by step process                                                                                                    | Document                              |
| <ul> <li>Responsible for reviewing information for<br/>facilities already on MFL (update as required) or</li> </ul> | 1. Activate account using unique log in details                                                                                                    |                                       |
| add new facilities to MFL                                                                                           | <ol> <li>MFL Facility Representative to edit or add facility on MFL (ensure accuracy completeness of information) and submit facility request to MFL Curator (Day -10)</li> </ol>                                                          | and                                   |
| Refer to:                                                                                                    | Things to look out for: <ul> <li>GPS coordinates</li> <li>Correct site typology allocation</li> <li>Site name (full and short name) are spelt correctly</li> <li>Correct allocation of facility to district and/or sub-district</li> </ul> |                                       |
| <ul> <li>MFL Quick Reference Guide</li> <li>FAQs</li> <li>Cheat sheet</li> </ul>                                    |                                                                                                    |                                       |
| <b>Submis</b>                                                                                                    | sion process/Check List                                                                                                    | Once completed,<br>proceed to         |
| health<br>Department:<br>Health<br>REPUBLIC OF SOUTH AFRICA                                                         | cility Request with necessary information accurate and completed<br>cility Request reviewed                                                                                                    | EVDS<br>Implementation<br>SVS Loading |

# (2A) Facility Registration and Site Curation on MFL – Reference Card

| <b>?</b> What is facility registration and activation                                                       | 送 Escalation contact person                                                                                                    |                                       |
|----------------------------------------------------------------------------------------------------|----------------------------------------------------------------------------------------------------|---------------------------------------|
| The Master Facilities List (MFL) captures and manage<br>be activated on MFL and be associated to the API in | es approved vaccination site details and permitting status. Sites have to order to complete this go-live step                                                                             | Petro Rousseau                        |
| T What do I need to do?                                                                                     | i Instructions:                                                                                                    |                                       |
| MFL Curator                                                                                                 | Step by step process                                                                                                    | Document                              |
| Accountable for review of facility information that     bas been completed by the MEL Eacility              | 1. Activate account using unique log in details                                                                                                    |                                       |
| Representative – either accept or reject for<br>information updates                                         | 2. MFL Curator review facility request and confirm requirements are fulfilled <i>(Day -9)</i>                                                                                             |                                       |
|                                                                                                    | <ol> <li>MFL Curator to either reject request (Facility Representative to make update review and submit to MFL Approver (Day -9)</li> </ol>                                               | ites) or accept                       |
| Refer to:                                                                                                   | Things to look out for:<br>• GPS coordinates                                                                                                    |                                       |
| MFL Quick<br>Reference Guide                                                                                | <ul> <li>Correct site typology allocation</li> <li>Site name (full and short name) are spelt correctly</li> <li>Correct allocation of facility to district and/or sub-district</li> </ul> |                                       |
| FAQs Document                                                                                               |                                                                                                    |                                       |
| <b>Submis</b>                                                                                               | sion process/Check List                                                                                                    | Once completed, proceed to            |
| health<br>Department:<br>Health<br>REPUBLIC OF SOUTH AFRICA                                                 | cility Request with necessary information accurate and completed cility Request reviewed                                                                                                  | EVDS<br>Implementation<br>SVS Loading |

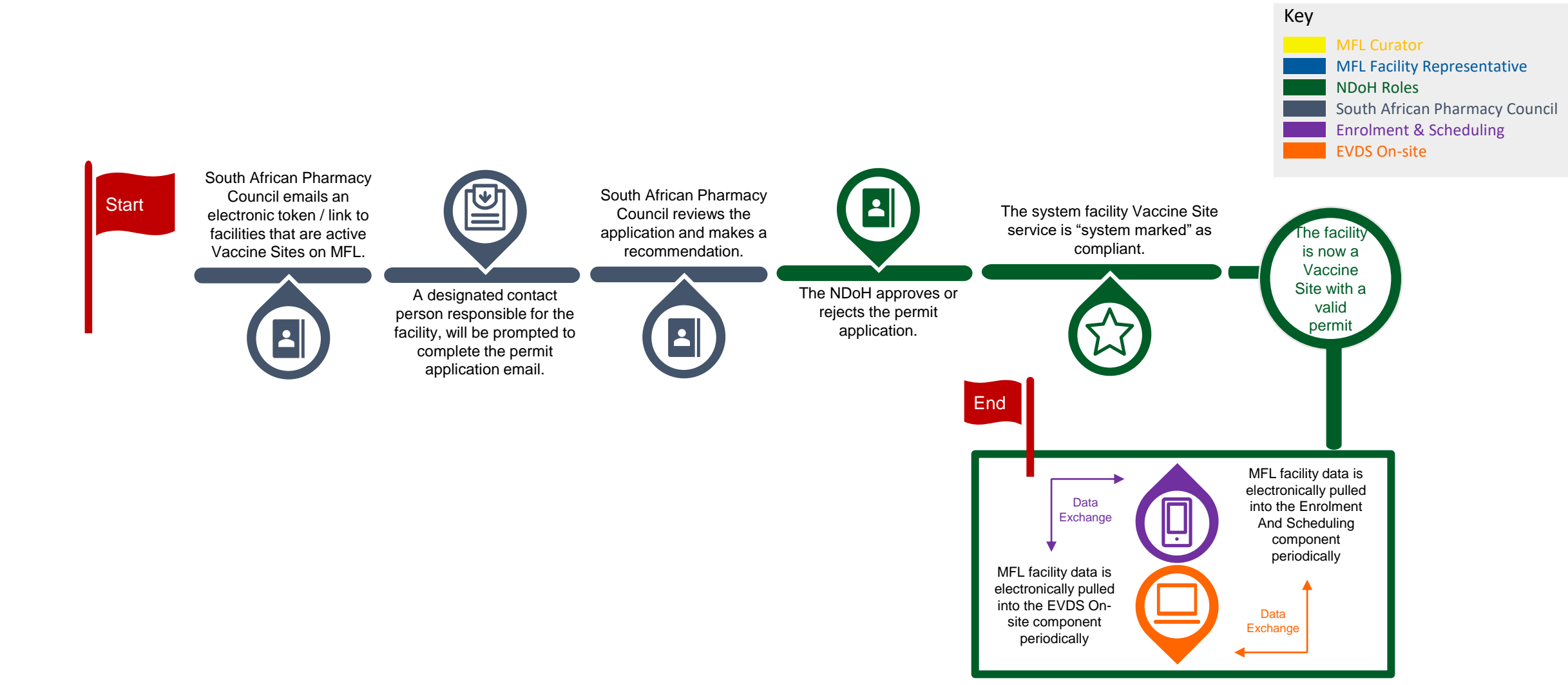

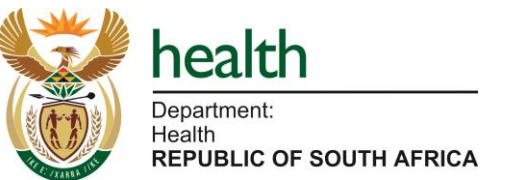

# (2B) Application for Section 22 A 15 permit – Reference Card

### What is Application for Section 22A 15 permit?

The Section 22A 15 permit issued by the South African Pharmacy Council and the National Department of Health to allow facilities to administer the vaccine

What do I need to do?

#### **Provincial Lead/Sub-District Lead**

 Responsible for overseeing that sites have applied for and have been issued the Section 22A 15 permit

#### **Facility Representative**

 Take ownership for completing and submitting the online application for the Section 22A 15 permit

Refer to:

| i  | i Instructions:                                                                                                    |                                      |  |  |
|----|----------------------------------------------------------------------------------------------------|--------------------------------------|--|--|
| St | ep by step process                                                                                                    | Document                             |  |  |
| 1. | Facility representative to follow the link/electronic token provided by SAPC                                                | Electronic token/link                |  |  |
| 2. | Facility representative to complete and submit application for the permit (Day -8)                                          | Application/Declaration form via PHC |  |  |
| 3. | Provincial Lead/Sub-District Lead to follow up to ensure Facility Representatives submit permit application <i>(Day -7)</i> | Application/Declaration form via PHC |  |  |
| 4. | Provincial Lead/Sub-District Lead to track/confirm approvals of permits (Day -6)                                            |                                      |  |  |

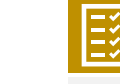

Submission process/Check List

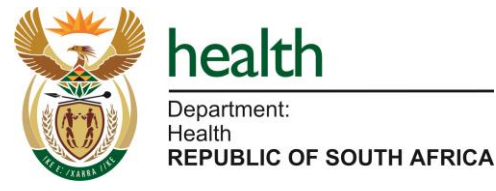

Permit application (online)

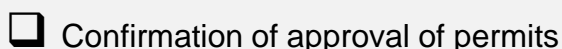

EVDS Implementation

Once completed,

proceed to.

SVS Loading

Escalation contact person

Marione Schonfeldt

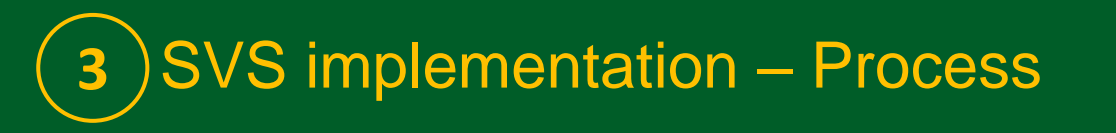

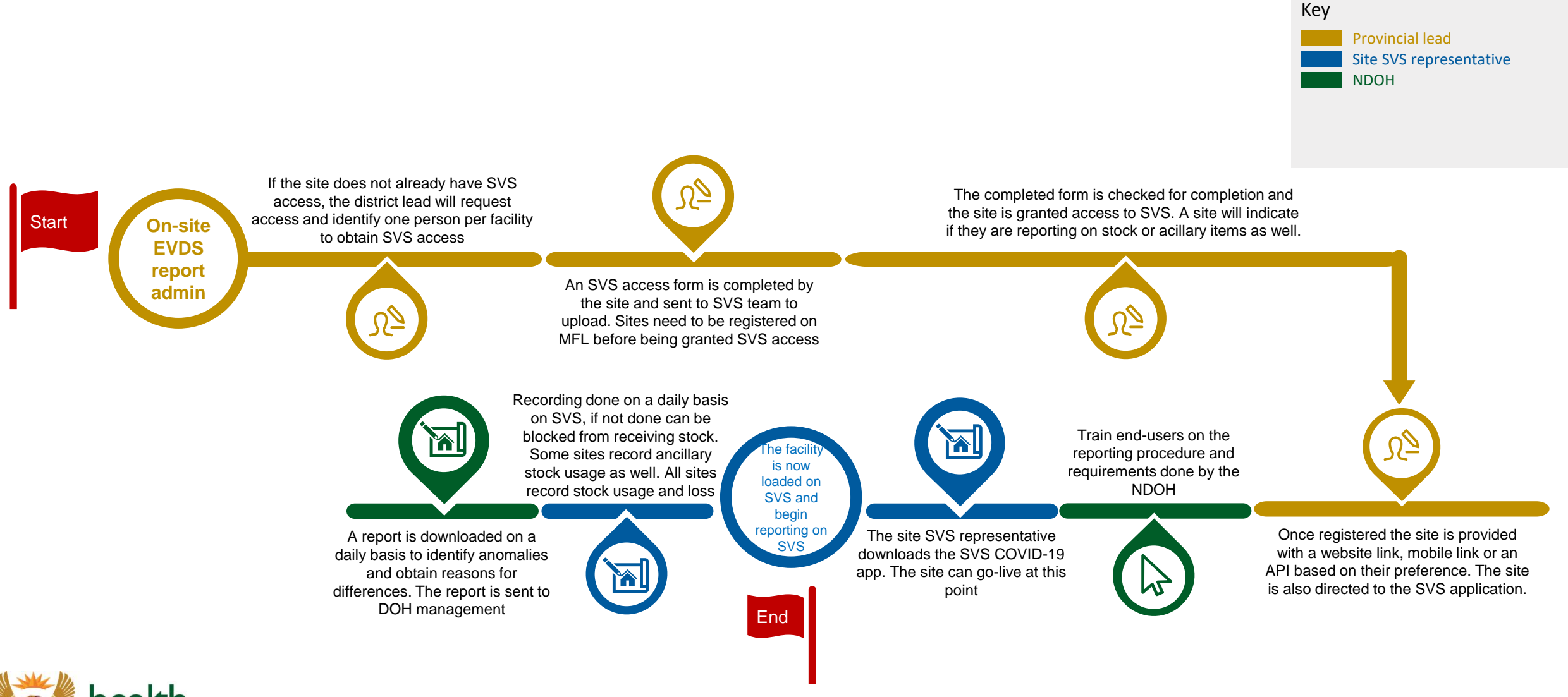

# **3** SVS implementation – Reference card

SVS is the stock visibility system for each site that provides the scheduler with an understanding of stock availability at each

What is SVS loading and implementation?

Department: Health

**REPUBLIC OF SOUTH AFRICA** 

| site                                                                                                    | each sile that prov | Sith                                                                                                    | iembele Jara               |
|----------------------------------------------------------------------------------------------------|---------------------|----------------------------------------------------------------------------------------------------|----------------------------|
| What do I need to do?                                                                                                    |                     | j Instructions:                                                                                                    |                            |
| Reporting administrate                                                                                                    | or                  | Step by step process                                                                                                    | Document                   |
| <ul> <li>Responsible for loading site details on SVS and<br/>identifying site data upload strategy and key<br/>personnel</li> </ul> |                     | <ol> <li>The reporting administrator loads site details (name, address, facility representative, etc<br/>on the SVS system.<br/>(Day -8)</li> </ol>                                                                                                    | .) SVS access form         |
|                                                                                                    |                     | <ul> <li>2. The completed form is checked for completion and the site is granted access to SVS</li> <li>Once registered the site is provided with a website link, mobile link or an API based on their preference. The site is also directed to the SVS application (Day -8/ Day-7)</li> </ul> |                            |
|                                                                                                    |                     | 3. Train end-users on the reporting procedure and requirements done by the NDOH                                                                                                    |                            |
| Refer to:                                                                                                    |                     |                                                                                                    |                            |
| SVS access form                                                                                                    |                     |                                                                                                    |                            |
|                                                                                                    | Submissi            | on process/Check List                                                                                                    | Once completed, proceed to |
| 🗱 health                                                                                                    | Site loade          | ed onto SVS                                                                                                    | Supply of vaccine,         |

X o X

Escalation contact person

**EVDS** implementation

(in parallel)

Data can be uploaded on a daily basis once site goes live – access to data, devices, connectivity, etc.

#### SVS implementation – Reference card 3

SVS is the stock visibility system for each site that provides the scheduler with an understanding of stock availability at each

What is SVS loading and implementation?

site

•

Refer to:

SVS access form

#### What do I need to do? **Instructions:** Site SVS representative\* Step by step process Document Accountable for uploading stock data daily 1. Download the SVS COVID-19 app (Day -6) \* Can be either the pharmacist, vaccinator or Record stock on a daily basis on SVS once site is live 2. facility representative. Site to determine user · A report is downloaded on a daily basis to identify anomalies and obtain reasons for differences and is sent to provincial and NDOH teams If this is not done then site can be blocked from receiving stock.

x t x

**Escalation contact person** 

Sithembele Jara

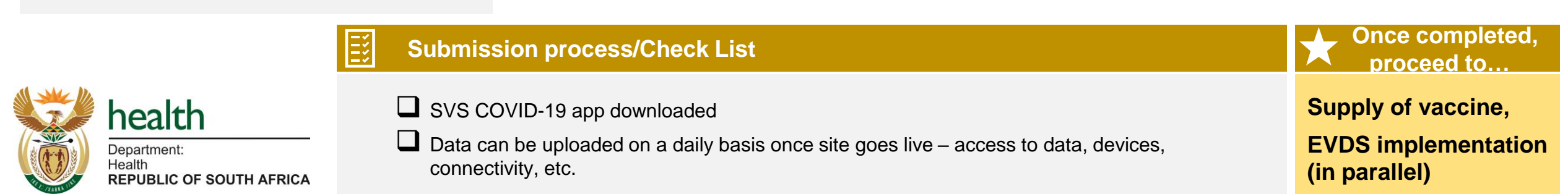

# **4**)EVDS implementation – Site activation, scheduling and On-site EVDS

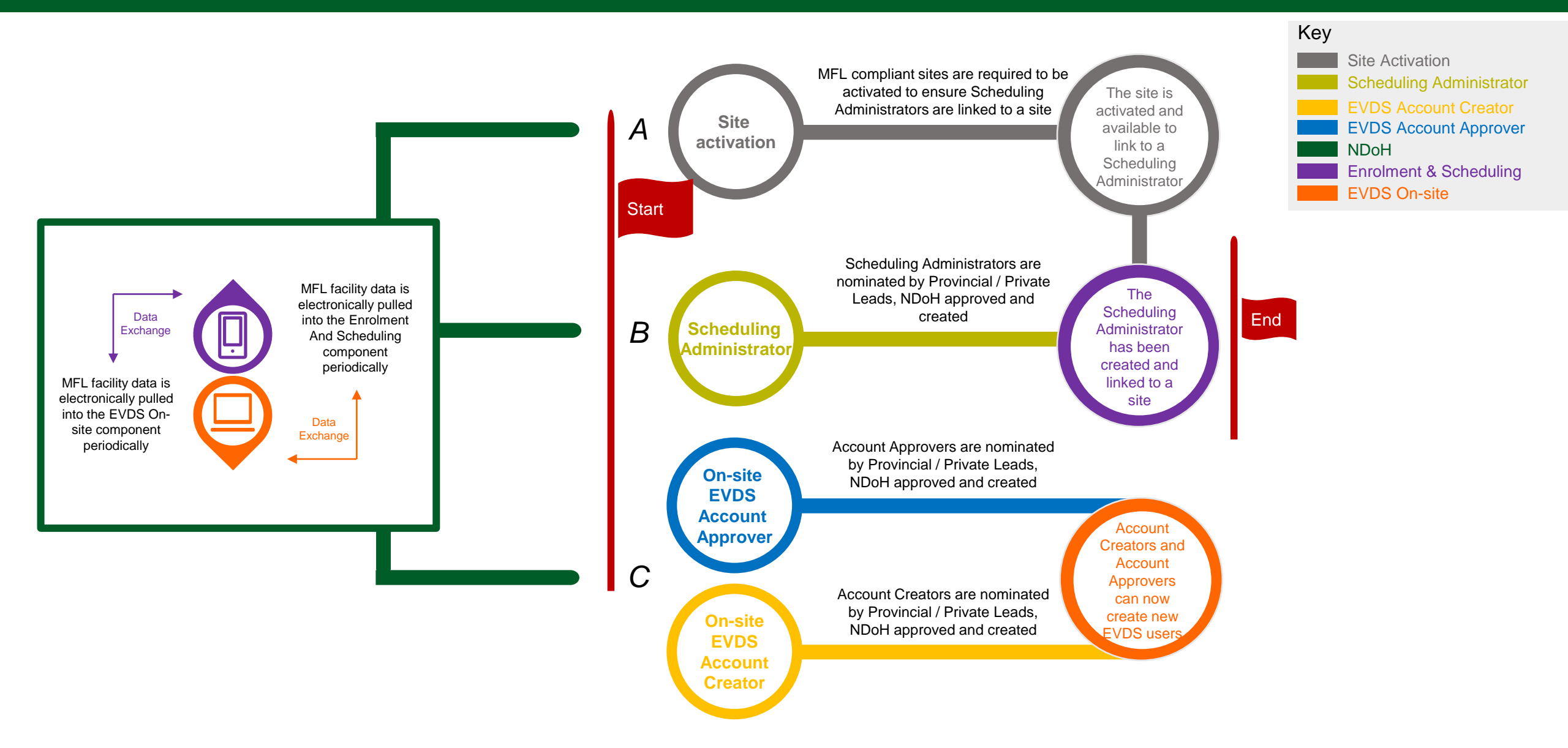

# (4A) EVDS implementation – Site activation process

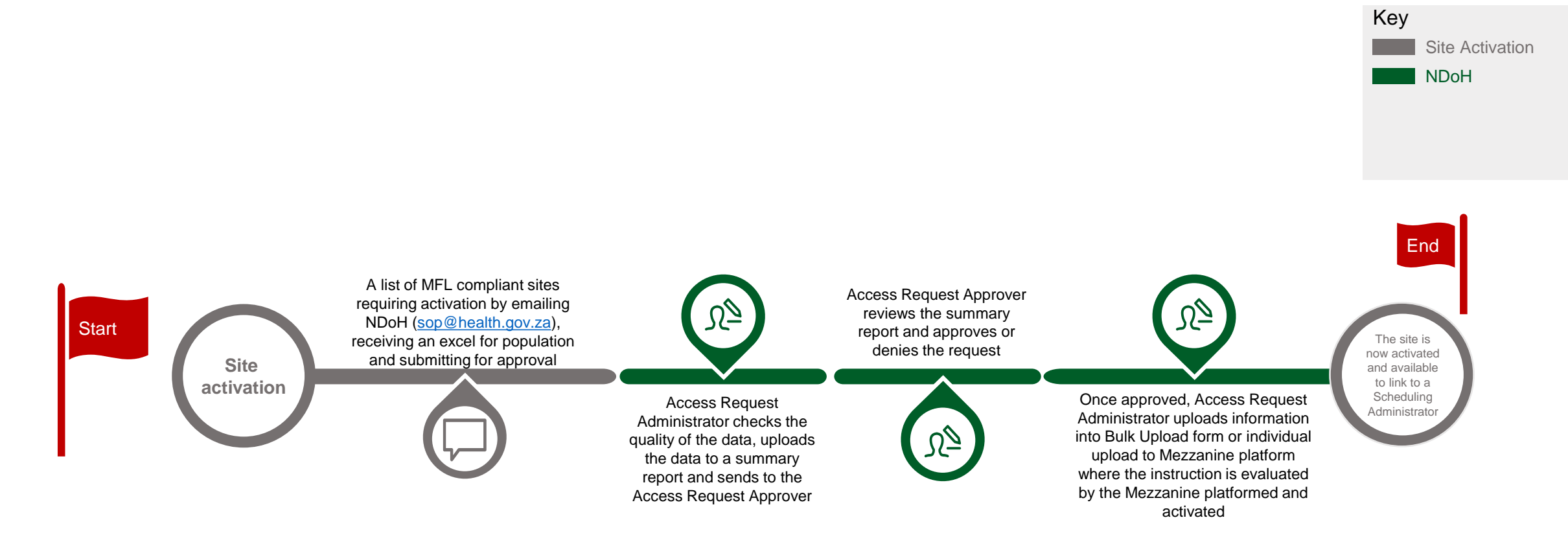

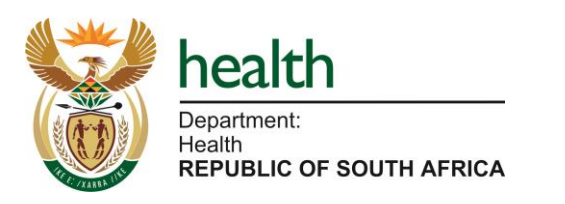

### What is scheduling?

Site activation ensures MFL compliant sites are active for scheduling of vaccinees to a date, time and location

Kevin Naicker & Cyprian Lucas

**Escalation contact person** 

X V X

| T What do I need to do?                                                                                 | i Instructions:                                                                                                    |                                        |
|----------------------------------------------------------------------------------------------------|----------------------------------------------------------------------------------------------------|----------------------------------------|
| Provincial Lead                                                                                         | Step by step process                                                                                                    | Document                               |
| <ul> <li>Request a list of MFL compliant sites to be<br/>activated for the sub-district lead</li> </ul> | <ol> <li>Identify the sites required for activation and ensure these sites are MFL compliant<br/>(Day -8)</li> </ol>                                      |                                        |
| <ul> <li>Accountable for submitting the list of sites<br/>requiring activation</li> </ul>               | <ol> <li>Email the list of MFL approved sites in need of activation to <u>sop@health.gov.za</u> using the excel template provided<br/>(Day -7)</li> </ol> | Excel provided by<br>sop@health.gov.za |

Refer to:

SOP 002

Submission process/Check List

Conce completed, proceed to...

Conce completed, proceed to...

Nominate Scheduling

Administrator users

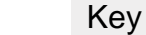

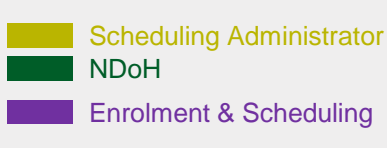

Schedulina Administrator is now able to schedule vaccination bookings to ctive site

Scheduling Administrator is nominated by their relevant orgainsations' or departments' lead, by emailing the completed Mezzanine Accces form to NDoH (sop@health.gov.za) for approval Scheduling Administrator End Access Request Approver reviews the Access Control Start Request Form (SOP#002) and Ŋ approves or denies the request The (based on what is allowed by NDOH) Access Request Approver confirms Access Request Approver submits the Upon receipt of the approved Access Control for requests that relate to personal approved Access Control Request Request Form (SOP#002), the Access information, a data sharing Form (SOP#002) to the Access Request Administrator grants rights to the agreement is in place between the **Request Administrator** specified user by individually adding user requesting organisation information, assigning the Scheduling (province/district/private) and the Administrator role and linking user to a specific NDoH site

# (4B) EVDS implementation – Scheduling Administrator access reference card

## ?

#### What is scheduling administrator access?

Following the process to grant access to scheduling administrators that will be supporting with scheduling of vaccinees to a facility

Kevin Naicker & Cyprian Lucas

Escalation contact person

x t x

| What do I need to do?                                                                                  | 1 Instructions:                                                                                                    |                                     |
|----------------------------------------------------------------------------------------------------|----------------------------------------------------------------------------------------------------|-------------------------------------|
| Provincial Lead                                                                                        | Step by step process                                                                                                    | Document                            |
| Engage with sub-district leads for identifying Scheduling Administrators for access to the             | <ol> <li>Identify the required Scheduling Administrators per site that require access to the system<br/>(Day -5)</li> </ol>                                                                                                    |                                     |
| system<br>Collate required user access information and<br>request access for scheduling administrators | <ul> <li>2. Provide guidance to Scheduling Administrators on the requirements needed for access requests: (Day -5)</li> <li>Complete the access control form, specifying admin function access for scheduling administrator users.</li> <li>Additionally, in this step, the provincial/district/private user specifies the specific reporting requirements needed as below:</li> </ul> | Mezzanine<br>Access Control<br>Form |
| Refer to:                                                                                              | <ul> <li>Domain (Public or Private Sector)</li> <li>Access to specific platforms (Helium or Tableu)</li> </ul>                                                                                                    |                                     |
|                                                                                                    | Access to specific report(s) – specify names     Section and the section has been submitted by these Administrators                                                                                                    |                                     |
| SOP 001                                                                                                | <ol> <li>Ensure an required documentation has been submitted by these Administrators</li> <li>Email the Mezzanine Access form with MFL UID to <u>sop@health.gov.za</u> (Day -4)</li> </ol>                                                                                                    |                                     |

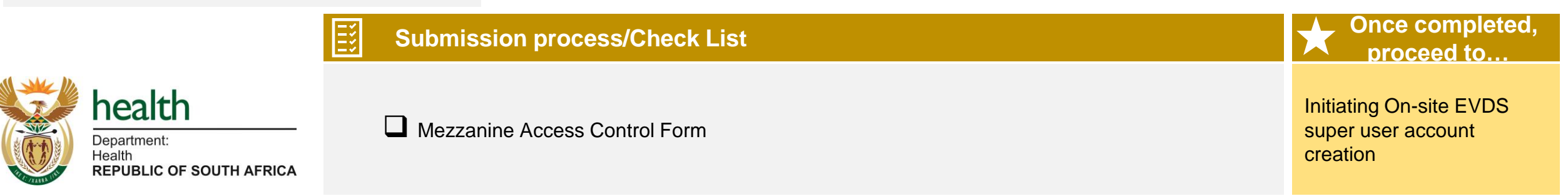

# **4C** EVDS implementation – On-site EVDS User Access process

Day -8 to Day -3

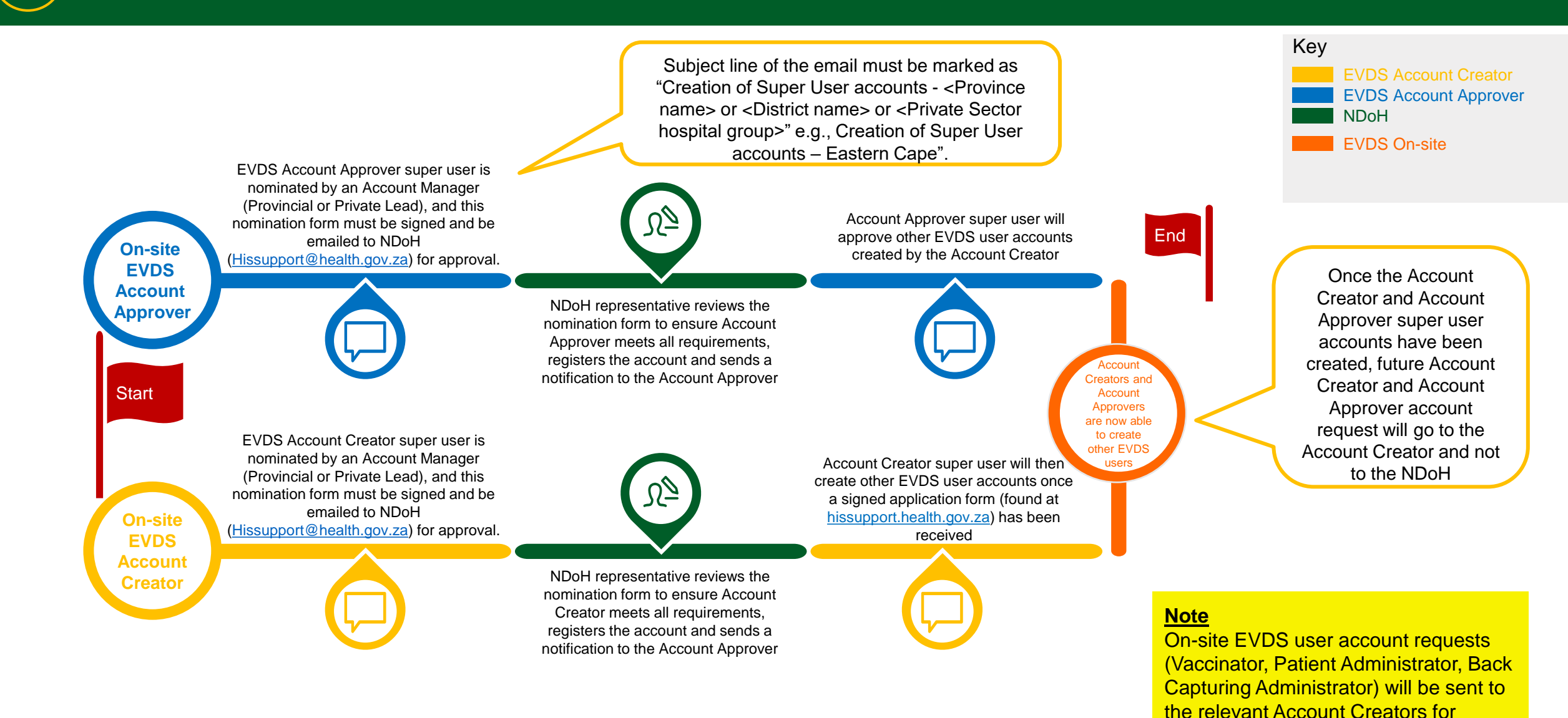

48

account creation on or before Day -3

(4c) EVDS implementation – On-site EVDS User Access process

Ensuring that On-site EVDS user accounts are created and that users are able to access EVDS and utilise the system to

What is On-site EVDS implementation?

| capture vaccinations at the sites                                                                                                    | Pierre Fabre                                                                                                    |                                                                           |
|----------------------------------------------------------------------------------------------------|----------------------------------------------------------------------------------------------------|---------------------------------------------------------------------------|
| T What do I need to do?                                                                                                    | i Instructions:                                                                                                    |                                                                           |
| Provincial Lead/Sub-District Lead                                                                                                    | Step by step process                                                                                                    | Document                                                                  |
| <ul> <li>Responsible for initiating the creation of the<br/>EVDS Account Creators and Account Approver<br/>users by identifying users, collating required</li> </ul> | <ol> <li>Identify fist instance of Account Creator and Account Approver with super user<br/>functionality, and provide instruction for completion of the EVDS Access Control form<br/>(including supervisor sign-off) and attachment of a clear, certified copy of the ID document<br/>(Day -8 and Day -7)</li> </ol>                                                                                                    | EVDS Access Control Form<br>Certified ID copy<br>Letter of accountability |
| email                                                                                                    | <ul> <li>2. Email the completed and signed EVDS Access Control and ID document to <u>hissupport@health.gov.za</u></li> <li>Mark the subject line of the email as "Account Creators with super-user access - <province name=""> or <district name=""> or <private group="" sector="">". Replace "Creators" with "Approvers" in the subject for Account Approvers.</private></district></province></li> <li>Note: Eailure to add the appropriate subject line will result in a delayed response.</li> </ul> |                                                                           |
|                                                                                                    | <ol> <li>Ensure new Account Creators and Account Approvers view and/or download the latest<br/>EVDS User Manual (pdf) that is available on the On-site EVDS portal</li> </ol>                                                                                                    |                                                                           |
| User manual                                                                                                    | 4. Ensure new Account Creators and Account Approvers are aware of their responsibility to update the provided Excel Spread Sheet Template regularly with the accounts created - this is for user account auditing purposes as the NDOH EVDS team will not take any responsibility if the accounts created are not recorded                                                                                                    | Excel Template                                                            |
| <b>Submis</b>                                                                                                    | sion process/Check List                                                                                                    | Once completed,<br>proceed to                                             |
| health<br>Department:<br>Health<br>REPUBLIC OF SOUTH AFRICA                                                                                                    | Access Control Form (with relevant certified ID copies)                                                                                                    | Requesting relevant<br>training session from<br>available slots           |

X S S X Escalation contact person

# (4c) EVDS implementation – On-site EVDS User Access process

#### xځx What is On-site EVDS implementation? **Escalation contact person** Ensuring that On-site EVDS user accounts are created and that users are able to access EVDS and utilise the system to **Pierre Fabre** capture vaccinations at the sites What do I need to do? Instructions: Step by step process Document **Account Creators and Account Approvers** 1. Follow the email sent and follow the instructions to activate your account Responsible for the creation of the EVDS (Day -6 and Day -5) account by completing the required access 2. View and/or download the latest EVDS User Manual (pdf) that is available on the On-site EVDS portal control steps (Day -6 and Day -5) Accountable for creating accounts for On-site **EVDS** users 3. Create accounts for on-site EVDS users (Day -4) 4. Update the provided Excel Spread Sheet Template regularly with the accounts created - this is for user Excel spreadsheet account auditing purposes as the NDOH EVDS team will not take any responsibility if the accounts created are not recorded **Refer to:** SOP **Once completed**, Submission process/Check List proceed to. health **Requesting relevant** EVDS Access Control Form (with relevant certified ID copies) training session from Department: available slots Health REPUBLIC OF SOUTH AFRICA

# 5 Supply vaccine and reporting – Process

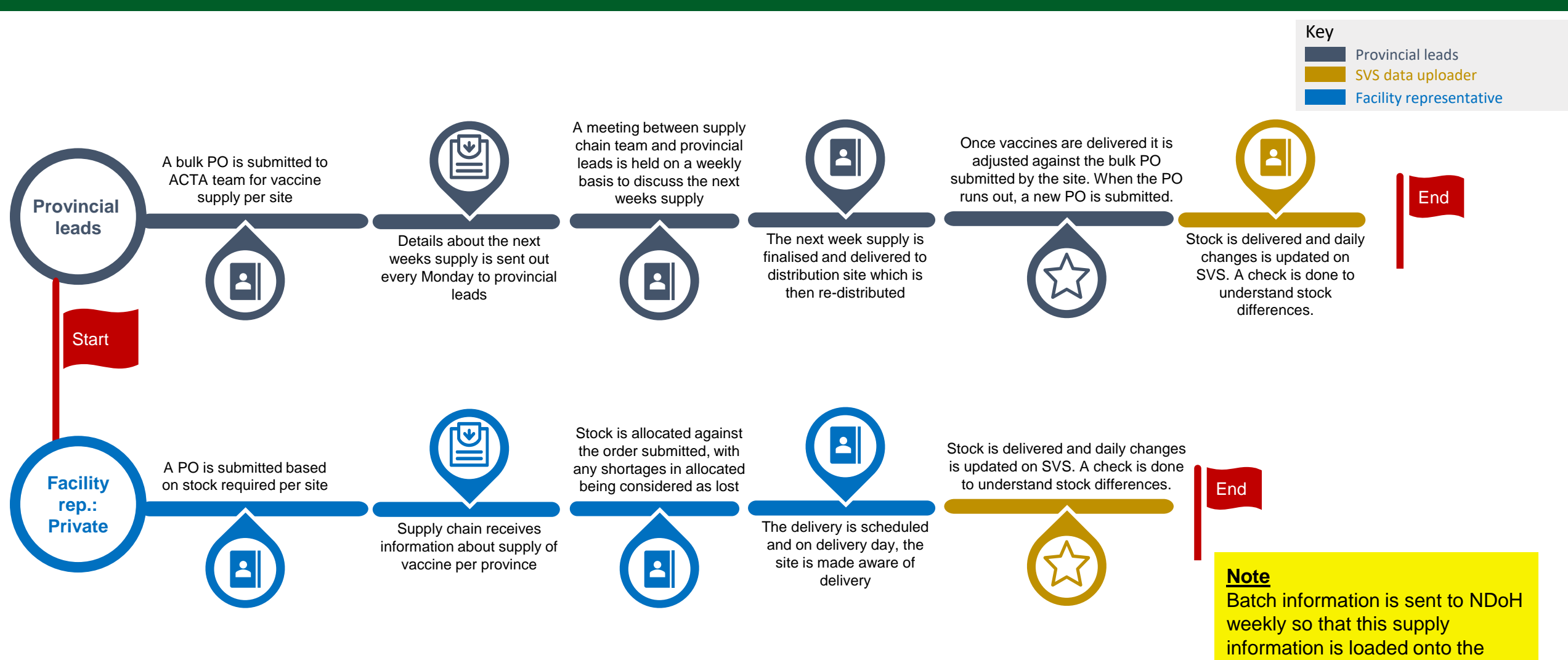

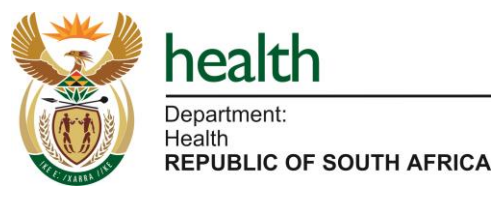

system

#### Supply vaccine and reporting – Reference card – Provincial Lead 5

#### What is supply vaccine and reporting?

Supply vaccine and reporting refer to the last step in the go-live process, where sites receive the vaccine supply ordered and report daily on usage.

х т х Main: Rob Botha

**Escalation contact person** 

Support: Stuart Murray, Willem Becker

| What do I need to do?                                              | i Instructions:                                                                                                    |                                                              |
|--------------------------------------------------------------------|----------------------------------------------------------------------------------------------------|--------------------------------------------------------------|
| Provincial leads<br>Responsible for submitting bulk PO for vaccine | Step by step process                                                                                                    | Document                                                     |
| supply<br>Attend weekly meeting to discuss weekly supply           | <ol> <li>A bulk PO is completed and submitted based on the POs submitted by the facility<br/>representative detailing the site information, number of vaccines required for time period.<br/>(Day -3)</li> </ol> | Vaccine PO- bulk for<br>provincial and normal for<br>private |
|                                                                    | 2. Attend weekly meetings to discuss the weekly supply                                                                                                    |                                                              |

**Refer to:** 

•

SVS site addition form

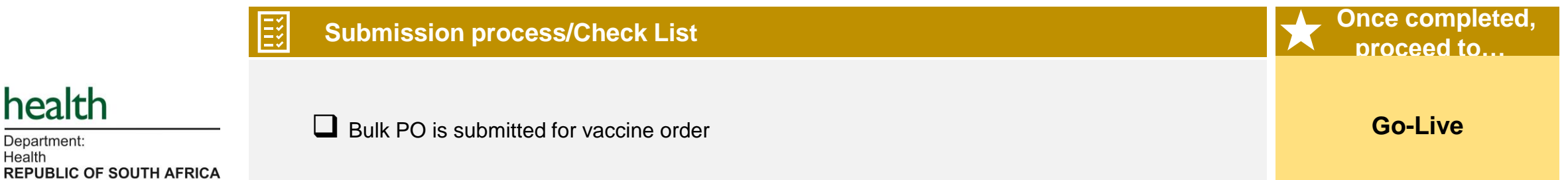

# **5**)Supply vaccine and reporting – Reference card – Facility Representative

### What is supply vaccine and reporting?

Supply vaccine and reporting refer to the last step in the go-live process, where sites receive the vaccine supply ordered and report daily on usage..

What do I need to do? Instructions: **Facility representative** Step by step process Document Submit PO for vaccine supply 1. A PO is completed and submitted by the facility representative detailing the site Vaccine PO Receive vaccine supply information, number of vaccines required for time period. Ensure stock is appropriately stored and (Day -4) managed 2. The order is confirmed and a delivery date is provided, this is communicated with the site go live leads. SVS data uploader 3. Stock is allocated against the order submitted, with any shortages in allocated being Download SVS COVID-19 app considered as lost Upload stock data daily 4. On day of delivery, the facility representative checks the stock received, ensuring no Refer to: damages, correct quantities, etc. and then signs for them before taking receipt. 5. The stock received is then appropriately stored until used and thereafter discarded as required. SVS site addition form SVS upload form 6. On a daily basis, the SVS data uploaders uploads stock data on SVS. **Once completed**, Submission process/Check List proceed to. Bulk PO is submitted for vaccine order and covers future orders health └ Vaccine stock received is not damaged **Go-Live** Department: Appropriate stock management and storage processes and tools in place Health REPUBLIC OF SOUTH AFRICA SVS app is updated on daily basis

#### Escalation contact person

X Y X

> Main: Rob Botha Support: Stuart Murray, Willem Becker

#### **EVDS User Training process** 6

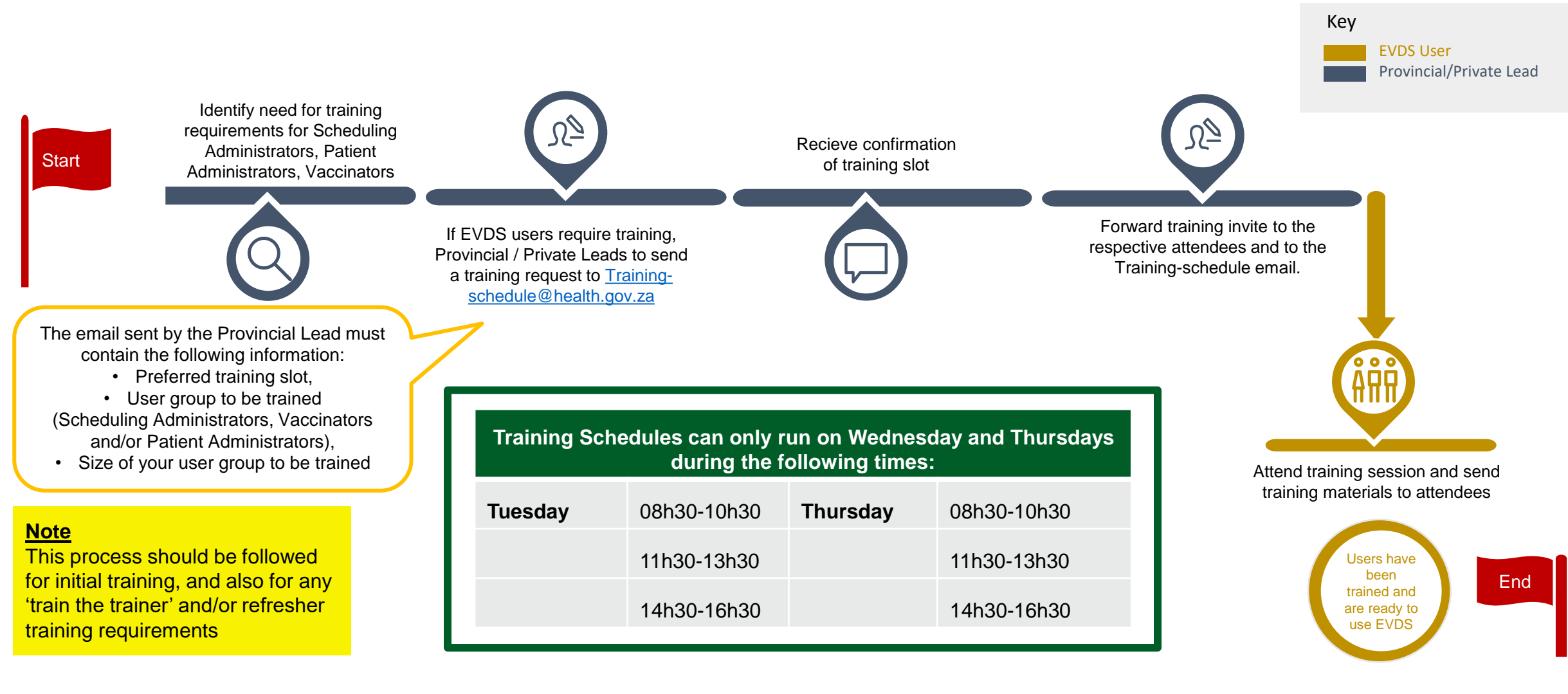

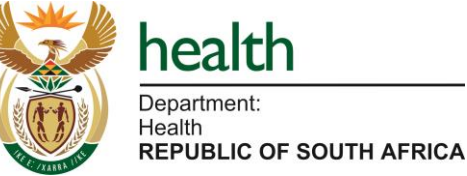

#### EVDS User Training – Reference card 6

The EVDS User Training is about empowering EVDS users to use the system, while ensuring all users are upskilled to

What is training and why is it important?

operate and champion consistency and best practice

| T What do I need to do?                                                                                                    | i Instruction                                                                                                    | ns:         |                 |             |                              |  |  |
|----------------------------------------------------------------------------------------------------|----------------------------------------------------------------------------------------------------|-------------|-----------------|-------------|------------------------------|--|--|
| Provincial Lead                                                                                                    | Step by step proc                                                                                                    | ess         | Document        |             |                              |  |  |
| <ul> <li>Identify the training need</li> <li>Sond a training request email to NDeH</li> </ul>                                                                                      | 1. Identify the training needs – Scheduling Administrators, On-site EVDS Users, MFL                                                                                                    |             |                 |             |                              |  |  |
| <ul> <li>Email to include key info on personnel to be trained</li> <li>Upon confirmation, compile and send invite to all required attendees and Training-Schedule email</li> </ul> | <ul> <li>2. Should users require training, Provincial Lead/Private Sector Lead to send a training request to <u>Training-schedule@health.gov.za</u> (Day -6 or Day -5)</li> <li>In the email, the Lead must please provide the following information: <ul> <li>Preferred training slot*</li> <li>User group to be trained (Scheduling Administrators or Vaccinators and</li> </ul> </li> </ul> |             |                 |             |                              |  |  |
| Refer to:                                                                                                    | Patient Administrators) – both user types can trained in the same session <ul> <li>The size of group needing to be trained</li> </ul>                                                                                                    |             |                 |             |                              |  |  |
| Training materials (Chat sheets, Quick reference guides, User Manuals)                                                                                                    | <ol> <li>Upon confirmation of training slot, Provincial/Private Lead to send out invite to the<br/>required attendees and the attendance register to the Training-Schedule email</li> </ol>                                                                                                    |             |                 |             |                              |  |  |
|                                                                                                    | 4. Send out training material to attendees post the training session                                                                                                    |             |                 |             |                              |  |  |
| Submission process/Check List                                                                                                    |                                                                                                    | *Time slot  | Once completed, |             |                              |  |  |
| Email address for submitting the training request                                                                                                    | Note: Training sessions run on Wednesday or Thursdays with the timetable below                                                                                                    |             |                 |             |                              |  |  |
|                                                                                                    | Wednesday                                                                                                    | 08h30-10h30 | Thursday        | 08h30-10h30 | Supply vaccine and reporting |  |  |
| health                                                                                                    |                                                                                                    | 11h30-13h30 |                 | 11h30-13h30 |                              |  |  |
|                                                                                                    |                                                                                                    | 14h30-16h30 |                 | 14h30-16h30 |                              |  |  |
| Health<br>REPUBLIC OF SOUTH AFRICA                                                                                                    |                                                                                                    |             |                 |             | 55                           |  |  |

#### Escalation contact person

X S S X

Harsha Desai (EVDS training) Marione Schonfeldt (Vaccinator training Support Channels

Supporting you through the process

# **Needing Support**

#### Log a request

#### Email us

Need our help with other issues?

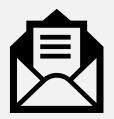

to address?

Would you like to raise an issue for us

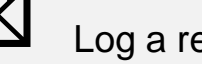

Log a request at

https://hissupport.health .gov.za

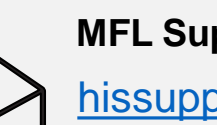

MFL Support and On-site EVDS Support hissupport@health.gov.za

Site activation & Scheduling **Administrator Access Support** 

sop@health.gov.za

Access training material

Would you like to access our training material library?

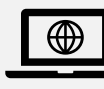

Access our knowledge base here

https://hissupport.health.gov.za /kb/index.php

Section 22 A 15 Permit Support ndohpermit@health.gov.za

Training requests (Scheduling Administrators, Vaccinators, Patient Administrators)

training-schedule@health.gov.za

### Access the help guide

Are you a user looking for help on the EVDS site?

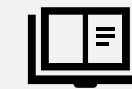

Download the user guide here

https://evds.health.gov.za

### **SVS Set-up**

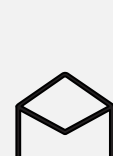

Need to report challenges with successfully activating your SVS device?

Contact our support desk here:

support@mezzanine.zendesk.com

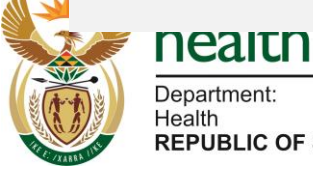

### **Contacts for escalation requests**

| 1.<br>Area based planning &<br>site selection    | 2.<br>Facility registration<br>and site curation                                                                           | 3.<br>SVS Loading and<br>Implementation             | 4.<br>EVDS Implementation                                                                                                    | 5.<br>Supply of vaccine                              | 6. Training                                                |
|--------------------------------------------------|----------------------------------------------------------------------------------------------------|-----------------------------------------------------|----------------------------------------------------------------------------------------------------|------------------------------------------------------|------------------------------------------------------------|
| Gaurang Tanna<br>Gaurang.Tanna@<br>health.gov.za | 2A<br>Petro Rousseau<br>Petro.Rousseau<br>health.gov.za<br>2B<br>Marione Schonfeldt<br>Marione.Schonfeldt<br>health.gov.za | Sitembele Jara<br>Sithembele.Jara@he<br>alth.gov.za | <ul> <li><b>4A and 4B</b> <ul> <li>Kevin Naicker</li> <li>Kevin.Naicker@</li> <li>health.gov.za</li> </ul> </li> <li>Cyprian Lucas@</li> <li>Cyprian.Lucas@</li> <li>health.gov.za</li> </ul> <li><b>4C</b> <ul> <li>Pierre Fabe</li> <li>Pierre.Fabe@</li> <li>health.gov.za</li> </ul></li> | Rob Botha<br><u>rob.botha@</u><br><u>za-scta.com</u> | Harsha Desai<br><u>Training-schedule@</u><br>health.gov.za |

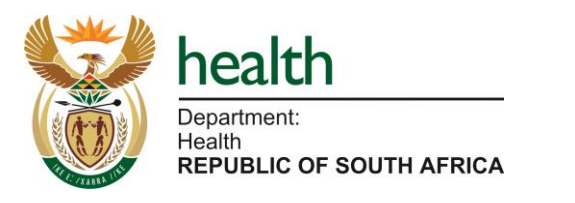